# USC Spirit Station

## Інструкція користувача

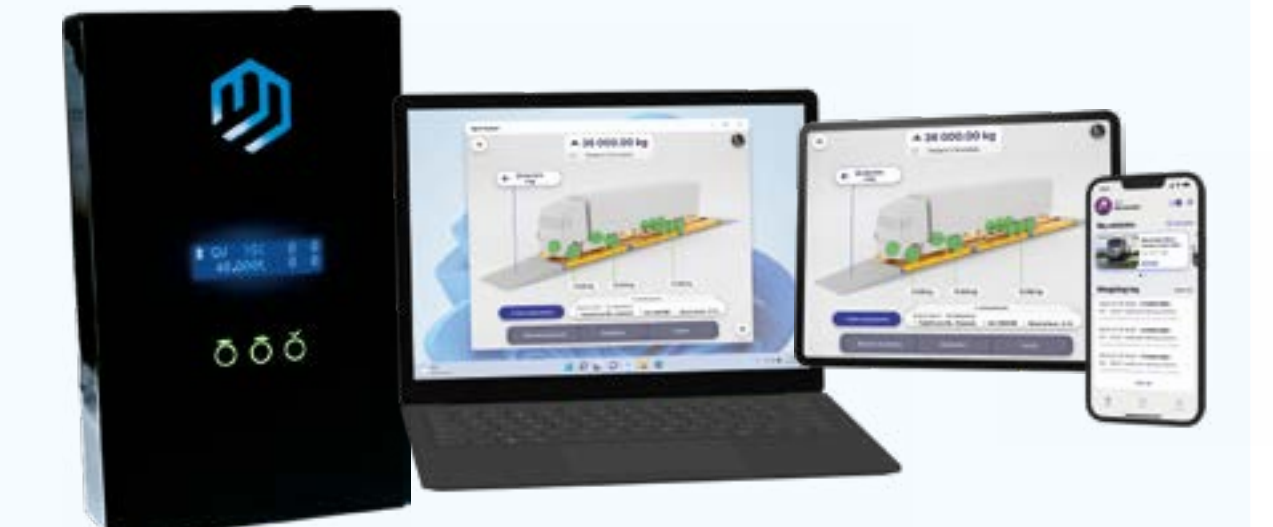

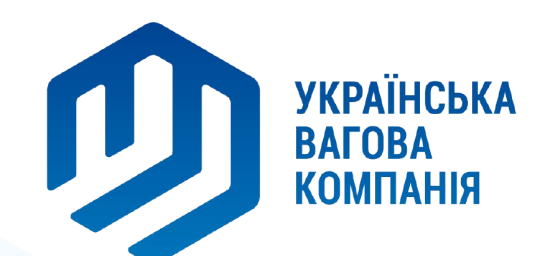

## Зміст

- 1. Як встановити USC Spirit Station на Windows ПК
- 2. Авторизація
  - 2.1 Адміністратор
  - 2.2 Вагар
- 3. Умови використання смарт-системи USC Spirit
- 4. Профіль користувача
  - 4.1 Редагування профілю
  - 4.2 Скидання пін-коду
- 5. Зважування
  - 5.1 Створення зважування
    - 5.1.1 Фіксація ваги
    - 5.1.2 Заповнення даних форми зважування
      - 5.1.2.1 Допоміжна система автоматичного розпізнавання номерних знаків Транспортних засобів
      - 5.1.2.2 Використання інтелектуальних підказок
      - 5.1.2.3 Пошук за довідником
      - 5.1.2.4 Створення нового запису довідника
    - 5.1.3 Збереження зважування
    - 5.1.3 Використання функції "Зберегти як Шаблон"
  - 5.2 Робота з "Незавершеними" зважуваннями
    - 5.2.1 Вибір потрібного зважування що б завершити
  - 5.3 Завершення зважування
  - 5.4 Скасування зважування
- 6. Журнал Зважувань
  - 6.1 Перегляд, редагування зважувань
  - 6.2 Фільтрація журналу зважувань
  - 6.3 Пошук у журналі зважувань

#### 7. Довідники

- 7.1 Додавання записів у довідник
- Правило заповнення короткої назви контрагента
- Правило завповнення ЄДРПОУ
- 7.2 Редагування записів у довіднику
- 7.3 Видалення записів із довідника
- 7.4 Фільтрація за типами довідників
- 8. Сервіс
  - 8.1 Про систему
    - 8.1.1 Загальна інформація
    - 8.1.2 Вказівки щодо експлуатації ваг
    - 8.1.3 Інформація про смарт-систему USC Spirit Station
    - 8.1.4 Оновлення смарт-системи USC Spirit Station
  - 8.2 Журнал повірок
    - 8.2.1 Реєстрація нової Повірки
    - 8.2.2 Додавання документів до наявної повірки
    - 8.2.3 Повідомлення про наближення дати повірки
  - 8.3 Повідомлення
  - 8.4 Експорт даних
  - 8.5 Повідомити про проблему
- 9. Адміністрування
  - 9.1 Загальні налаштування

- 9.1.1 Попереджати про перенавантаження
- 9.1.2 Показати камери на головному екрані
- 9.1.3 Запитувати повірку кожні
- 9.1.4 Опціональні поля у формі зважування
- 9.1.5 Редагування завершених зважувань
- 9.1.6 Обмеження перегляду журналу зважувань для вагаря за сьогодні
- 9.1.7 Дозволити вивантажувати архів, коли авторизовано
- 9.2 Керування обліковими записами користувачів
  - 9.2.1 Створення нового користувача "Адміністратор"
  - 9.2.2 Створення нового користувача "Вагар"
  - 9.2.3 Скидання пін-коду вагаря
  - 9.2.4 Видалення користувачів
- 9.3 Редактор форми зважування
  - 9.3.1 Налаштування стандартних полів форми зважування
    - 9.3.1.1 Приховування / Відображення
    - 9.3.1.2 Визначення "Обов'язкових" полів
    - 9.3.1.2 Зміна порядку полів у формі зважування
  - 9.3.2 Створення додаткових полів форми
  - 9.3.3 Видалення додаткових полів із форми
  - 9.3.4 Вибір типу зважування "За замовчуванням"

## 1. Як встановити USC Spirit Station на Windows @

Після придбання смарт-системи USC Spirit, інсталятор повинен надати ліцензійну копію для встановлення. Якщо з якоїсь причини у вас немає інсталяційного файлу, надішліть запит на імейл "developers@usc-world.com" і ми негайно надішлемо вам інсталяційний файл.

USC Spirit Station Client - поставляється у вигляді Архіву, і має формат "portable" рішення. ПЗ не потребує встановлення.

Для початку роботи розархівуйте USC Spirit Station Client у будь-яку папку, і запустіть файл "usc\_spirit\_station.exe"

Эдля зручності наступних запусків, натисніть по цьому файлу правою кнопкою мишки, виберіть пункт "Відправити → Робочий стіл (Створити ярлик)". Після цього у вас на Робочому столі з'явиться ярлик Програми.

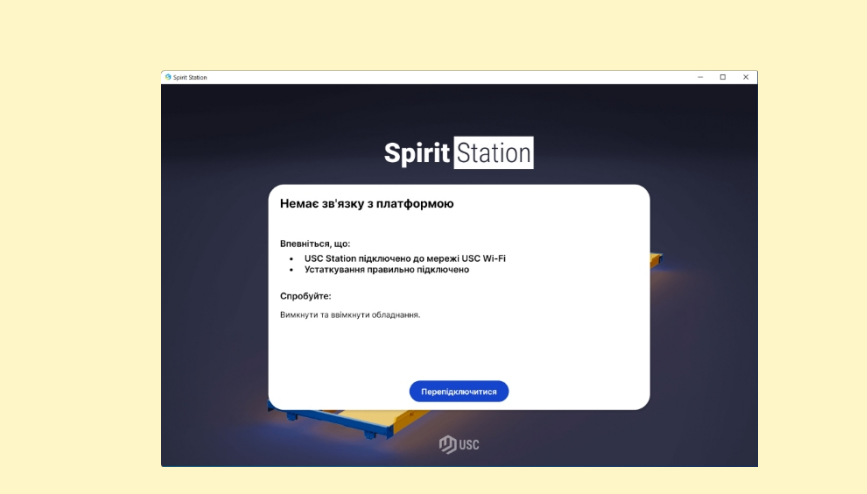

Якщо після запуску, ви бачите помилку підключення до вагової платформи, переконайтеся, що ваш ПК підключений до локальної мережі USC-Spirit-tech через Wi-Fi або кабель Ethernet.

A

## 2. Авторизація 🖉

## 2.1 Адміністратор 🖉

Для авторизації як Адміністратор, необхідно натиснути на кнопку "Шестірню" в нижньому лівому кутку

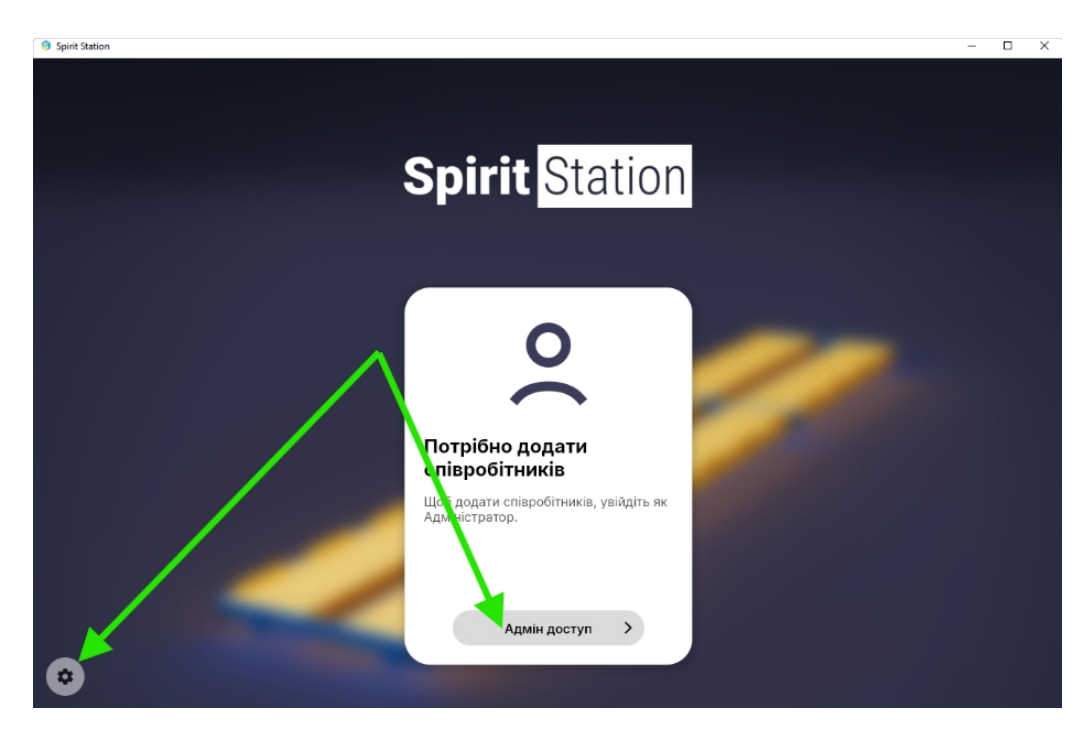

У вікні, що з'явилося, необхідно ввести Логін і Пароль, і натиснути кнопку "Login" або кнопку "Enter" на клавіатурі ПК.

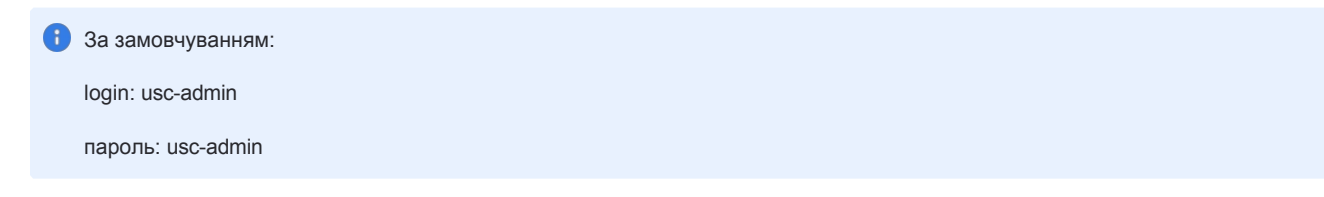

| <b>±</b>              |     |
|-----------------------|-----|
| Адміністрація та Серг | iic |
| огін                  |     |
| usc-admin             |     |
| ароль                 |     |
|                       | ۲   |

## 2.2 Вагар 🖉

Виберіть свій обліковий запис зі списку вагарів, і натисніть на нього

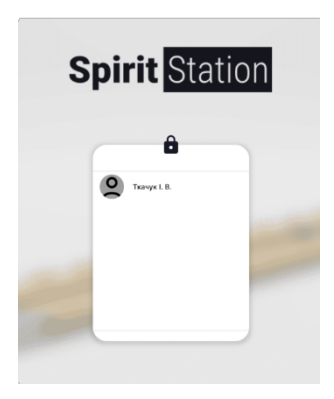

У спливаючому вікні введіть шести значний пін-код (виданий адміністратором), зручним для вас способом: мишкою, з клавіатури ПК або віртуальної клавіатури, у разі використання Android планшета.

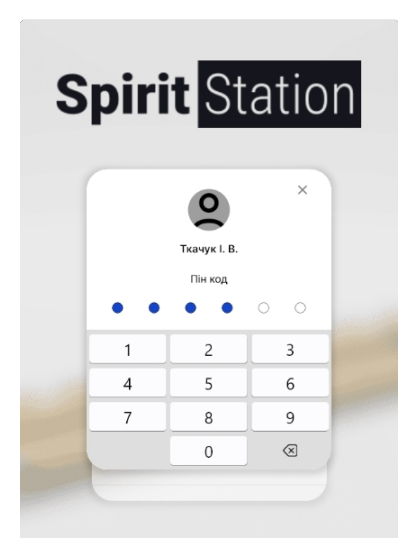

🛕 Якщо ви забули Ваш пін-код, зверніться до Адміністратора для скидання пін-коду.

## 3. Умови використання смарт-системи USC @

Після першої авторизації, ви побачите екран "Політика конфіденційності та Сервісна угода". Уважно ознайомтеся з умовами використання, і натисніть кнопку "Прийняти і почати роботу", якщо ви приймаєте умови.

| Політика конфіденційності за того 2023 року<br>Ата набуття чинності: 19 лютого 2023 року<br>Жото ми<br>Да політика конфіденційності застосовується до Української Вагової Компанії "Ukrainian Scale Company", що зареєстрована за адресою: Україна, 61108, Харків,<br>торима свій обліковий залис на нашому веб-сайті чи моблівному додатук, <u>Вівідуарач</u> , че сосба, яка і відвідув наш веб-сайт чи мобліканий додаток. Куло<br>короми свій обліковий залис на нашому веб-сайті чи моблівному додатук, <u>Вівідуарач</u> , че сосба, яка і відвідувача, так і Користувача, для цілей цієї політики, ми визначаємо термія "Ви", і "Ваші". Ми поважаємо і зобов'язані захищати вашу<br>коромо свій обліковий залис на нашому веб-сайті чи моблівному додатук, <u>Вівідуарач</u> , че сосба, яка і діярибу наш веб-сайті чи мобліканий додаток. Куло<br>ноформація стосується як Відвідувача, так і Користувача, для цілей цієї політики, ми визначаємо термія "Ви", і "Ваші". Ми поважаємо і зобов'язані захищати вашу<br>корибаренційність. Тому ми прийняли цю політику конфіденційності, яка дозволяє вам знати, як обробляється та використовується ваша особиста ніформація.<br>ФО мо ви вирішуєте сокристатися нашими послугами, ви довіряетен нам свою особисту ніформацію. Під <u>"Послуги"</u> ми розуміємо Сімейство програм USC, до якого<br>корать USC Spirit Station, USC Spirit Owner, USC Spirit App для водіїв та контрагентів, USC Spirit Monitor, і комираенційності "Дистрої" означають ваги, відеокамери для<br>свора промислові ваги своім клівнатам. Ці продукти можуть обробляти особисті дані при к викуранстани вала Колослуг Хураніська Вагова Коноланії надара<br>сворай промислові ваги своім клівнатам. Ці продукти можуть обробляти собисті дані пи і права у вас за гіди за Кіравскої марса Кололанії надара<br>свотосевуюстани важисту особистих даних («СВРРк») та інщими місцевими законами прю конфіденційність та обробку особистих даних («Закони, що<br>сатоссевуюсться на брормувати в собити дани на права у вас за гіди в за сраво відовони заблю са бранки надара на на соби клівнитам. Церовор Кололи на на соби на за рас во саб | DPR                                                                                                    |
|----------------------------------------------------------------------------------------------------|----------------------------------------------------------------------------------------------------|
| дата набуття чинності: 19 лютого 2023 року<br><b>Хто ми:</b><br>Ця політика конфіденційності застосовується до Української Вагової Компанії "Ukrainian Scale Company", що зареєстрована за адресою: Україна, 61108, Харків,<br>кулиця Академіка Сінельникова, буд. 3, кв. 17 (загалом "USC" або "ми", "наша" Компанія"). <u>Комстирита</u> у згідно з цією Політикою конфіденційності - це особа, яки<br>згорила сай обліковий залис на нашому воес-сайті чи мобльпоному додату. <u>Кулицу ва сабото сайти чи мобльний додаток. Як. Ки</u> о<br>нформація стосується як Відвідувача, так і Користувача, для цілей цієї політики, ми визначаємо термія "Ви", і "Ваші". Ми поважаємо і зобов'язані захищати вашу<br>конфіденційність. Тому ми прийняли цю політику конфіденційності, яка дозволяє вам знати, як обробляється та використовується ваша особиста і нформація.<br><b>Що ми робомоси</b><br>Коли ви вирішуєте скористатися нашими послугами, ви довіряете нам свою особисту інформацію. Пі <u>д "Послуги"</u> ми розуміємо Сімейство програм USC, до якоги<br>ходать USC Spirit Station, USC Spirit Owner, USC Spirit App для водіїв та контрагентів, USC Spirit Monitor, наш веб-сайт та будь-які інші послуги, які ми можемо<br>пополувати в майбутью, склю заючи онлайн-послуги для різних пристроїв. У Цій Політиці конфіденційності " <u>Пистрої</u> " саначають ваги, відеокамери для<br>запропонувати в майбутью, склю заючи онлайн-послуги для різних пристроїв. У Цій Політиці конфіденційністі <u>Тристрої</u> " саначають ваги, ки ми можемо<br>понопувати в майбутью, склю заючи онлайн-послуги для різних пристрої. У Цій Політиці конайцикості <u>Тристрої</u> " саначають ваги, <u>Кідеокамери для</u><br>зареокарності ми бажаеми віформувати вас проте, які і ному ми обробляти собисті дані пи індива за дов с сайто вабук сосбистих даних («Закони, що<br>загосовуютьстам і важаеми заботки даних («СВСРРк») та інщими місцевими законами про конфіденційність та обробку особистих даних («Закони, що<br>застосовуються».                                                                                                    | Політика конфіденційності                                                                                                    |
| Хто ми:<br>Да політика конфіденційності застосовується до Української Вагової Компанії "Ukrainian Scale Company", що зареєстрована за адресою: Україна, 61108, Харків,<br>кулиця Академіка Сінельникова, буд. 3, кв. 17 (загалом "USC" або "ми", "наша" Компанія"). <u>Користуртач</u> згідно з цією Політикою конфіденційності - це особа, якк<br>академіка Сінельникова, буд. 3, кв. 17 (загалом "USC" або "ми", "наша" Компанія"). <u>Користуртач</u> згідно з цією Політикою конфіденційності - це особа, якк<br>академіця стосучеться як Відвідувача, так і Користувача, для цілей цієї політики, ми визначаємо термін "Bu", і "Baшi". Ми поважаємо і зобов'язані захищати ващу<br>конфіденційність. Тому ми прийняли цю політику конфіденційності, яка дозволяе вам знати, як обробляється та використовуеться ваша особиста інформацію,<br><b>ЩО мир обмісь</b><br>Моли ви вирішуете сиристатися нашими послугами, ви довіряете нам свою особисту інформацію. <u>Під "Послуги"</u> ми розуміємо Сімейство програм USC, до яког<br>кодать USC Spirit Station, USC Spirit Owner, USC Spirit App для водіїв та контрагентів, USC Spirit Monitor, наш веб-сайт та будь-які інші послуги, які ми можемо<br>полонувати в майбутььому, включаючи онлайн-послуги для різних пристроїв. У цій Політиці конфіденційності <u>Тристрої</u> означають ваги, відеокамери для<br>тередові промислові ваги своім клівнтам. Ці продукти можуть обробляти особисті дані при і використания наших Послуг. <u>Українська Вагова Компанія</u> надае<br>сонфіденційність ти бажаеми віформувати вас про те, як і ному ми обробляемо ваші особисті дані вик і права у вас з агіди с з баровськими загальними насистовикористания. Цею Політикою<br>конфіденційності ми бажаеми рабов Компанія прик трикоровистанита після та обробку особистих даних («Закони, що<br>гастосвуютсти ми бажаеми з раброля існоуми обробляти особисті дані пи кі ванавих Тослуги <u>Українська Васова Компанія</u> надае<br>сактосвуюстания закисту особистих даних («СВРРк») та інщими місцевими законами про конфіденційність та обробку особистих даних («Закони, що<br>гастосвуюсте».                           | Дата набуття чинності: 19 лютого 2023 року                                                                                                    |
| Ця політика конфіденційності застосовується до Української Вагової Компанії "Ukrainian Scale Company", що зареєстрована за адресою: Україна, 61108, Харків,<br>вулиця Академіка Сінельникова, буд. 3, кв. 17 (заталом "USC" або "ми", "наша" Компанія"). <u>Користурач</u> згідно з цією Політикою конфіденційності - це особа, яки<br>відвідувачи в сосується як Відвідувача, так і Користувача, для цілей цієї політики, ми визначаємо термія "Ви", "IsBauling value Bo" сосій ти им обільний додаток. Кли о<br>виформація стосується як Відвідувача, так і Користувача, для цілей цієї політики, ми визначаємо термія "Ви", "IsBauling value<br>иформація стосується як Відвідувача, так і Користувача, для цілей цієї політики, ми визначаємо термія "Ви", "IsBauling value<br>сосій саконо поликих конфіденційності, яка дозволяє вам знати, як обробляється та використовується ваша особиста інформація.<br><b>Шо ми робимо:</b><br>Коли ви вирішуєте скористатися нашими послугами, ви довіряєте нам свою особисту інформацію. Під <u>Послуги"</u> ми розуміємо Сімейство програм USC, до якого<br>кодать USC Spirit Station, USC Spirit Owner, USC Spirit App для водіїв та контрагентів, USC Spirit Monitor, наш веб-сайт та будь-які інші послуги, які ми можемо<br>папропонувати в майбутььому, включаючи онлайн-послуги для різних пристроїв. У цій Політиці конфіденційності <u>Тристрої</u> означають ваги, відеокамери для<br>тередові промислові ваги своім клівнатам. Ці продукти можуть обробляти особисті дані при то використання наших Послуги, Українська Бакона ваго, відеокамери для<br>тередові промислові ваги своім клівнатам. Ці продукти можуть обробляти особисті дані при к викомистани вали у Своїм відеоками агальним<br>зегосовульстви в закисту особистих даних («GDPR») та інщими місцевими законами про конфіденційність та обробку особистих даних («Закони, що<br>зегосовульстьк).<br><b>Геми:</b><br>1. Визначения                                                                                                    | Хто ми:                                                                                                    |
| Що ми робимо:<br>Коли ви вирішуєте скористатися нашими послугами, ви довіряєте нам свою особисту інформацію. Під <u>"Послуги"</u> ми розуміємо Сімейство програм USC, до яког.<br>ходять USC Spirit Stalion, USC Spirit Owner, USC Spirit App для водії та контраrentiв, USC Spirit Montor, наш веб-сайт та будь-які інші послуги, які ми можемо<br>парпоперявти в майбутньому, включаючи онлайн-послуги для різних понстроїв. У цій Політиці конфіденційністі <u>"Послуги"</u> онаувоть вали, відеокамери для<br>коніторину, дублювиі табло, світлодіодні індикації та інші пристрої, які ми можемо пропонувати в рамках наших Послуг. <u>Українська Вагова Компаніа</u> надає<br>тередаві промислові ваги своїм клівнтам. Ці продукти можуть обробляти особисті дані при іх використання такого використання. Ціею Поптикою<br>конфіденційності ми бажаемо у воброму во убробляти особисті дані при іх використання такого використання. Ціею Поптикою<br>конфіденційності ми бажаемо за заброти во допости дані які права у вас є зтіци о З беролейським загальним<br>зегголемується»).<br><b>Геми:</b><br>1. Визначения                                                                                                    | Ця політика конфіденційності застосовується до Української Вагової Компанії "Ukrainian Scale Company", що зареєстрована за адреєою: Україна, 61108, Харків,<br>вулиця Академіка Сінельникова, буд. 3, кв. 17 (загалом "USC" або "ми", "наша" Компанія"). <u>Комслукац</u> я згідно з цією Політикою конфіденційності - це особа, яка<br>створила свій обліковий запис на нашому веб-сайті им мобільному додітку. <u>Відідуара</u> – це особа, яка відвідувачи, сакаї ти мобільний додаток. Кящо<br>інформація стосується як Відвідувача, так і Користувача, для цілей цієї політики, ми визначаемо тернімі "Ви", "Ваші". Ми поважаемо і зобое'язані захищати ващи<br>смофіденційність. Тому им прийняли цю політику конфіденційності, яка зоволе вам знати, яко бробляється та використовується ваша особиста інформація.                                                                                                    |
| Коли ви вирішуєте скористатися нашими послугами, ви довіряєте нам свою особисту інформацію. Під <u>Послуги"</u> ми розуміємо Сімейство програм USC, до яког<br>яходять USC Spirit Station, USC Spirit Owner, USC Spirit App для водіїв та контраrentiв, USC Spirit Monto, наш веб-сайт та будь-які інші послуги, які ми можемо<br>парпоонувати в майбутььому, включаючи онланін-послуги для різмих пристроїв. У цій Політиці конфіденційності <u>"Послуги"</u> она разьте ваги, відеокамери для<br>порпонувати в майбутььому, включаючи онланін-послуги для різмих пристроїв. У цій Політиці конфіденційності <u>"Послуги"</u> оначають ваги, відеокамери для<br>порпонувати в майбутььому, включаючи онланін-послуги для різмих пристроїв. У цій Політиці конфіденційності <u>"Послуги"</u> українська <u>Вагова Компанія</u> надає<br>передові промислові ваги своїй кпіснтам. Ціво Політики особисті дані при х використанні та після такого використаних. Цівся Політикою<br>конфіденційності ми бажаємо інформувати вас про те, як і чому ми обробляємо ваші особисті дані і які права у вас є згідно з Європейським загальним<br>зегламентом за питань захисту особистих даних («GDPR») та іншими місцевими законами про конфіденційність та обробку особистих даних («Закони, що<br>вастосовуються»).<br><b>Геми:</b><br>1. Визначения                                                                                                    | Що ми робимо:                                                                                                    |
| Теми:<br>1. Визначения                                                                                                    | Коли ви вирішуєте скористатися нашими послугами, ви довіряєте нам свою особисту інформацію. Пі <u>д "Послуги"</u> ми розуміємо Сімейство програм USC, до яког<br>аходять USC Spirit Station, USC Spirit Owner, USC Spirit App для водіїв та контраrentiв, USC Spirit Annote на веб-сайт та будь-які інші послуги, які ми можемо<br>запропонувати в майфутньому, включаючи онлайн-послуги для різних поистові. У ЦПОпітиці конфіденційності <u>"Пистро"</u> означають вати, відеокамери для<br>моніторингу, дублюючі табло, світлодіодні індикації та інші пристрої, які ми можемо пропонувати в рамках наших Послуг. <u>Українська Вагова Компанія</u> надає<br>предові промислові ваги своїй клівнатам. Ці продукти можуть обробляти сосбисті далі при іх використанні та після такого використання. Цією Поптичкою<br>конфіденційності мистро викорнати вас про те, як і чому ми оброблевмо ваші особисті дані і які права у ває є згідио з Європейським загальним<br>регламентом з питань захисту особистих даних («GDPR») та іншими місцевими законами про конфіденційність та обробку особистих даних («Закони, що<br>застосовуються»). |
| 1. Визначення                                                                                                    | Теми:                                                                                                    |
| 2. Наші принципи<br>3. Які дані ми збираємо?<br>4. Як ми будемо використовувати ваші дані?<br>5. Які ваші права з охорони даних?<br>6. Зберігания даних                                                                                                    | 1. Визначення<br>2. Наші принципи<br>3. Які дані ми збираємо?<br>4. Як ми будемо використовувати ваші дані?<br>5. Які ваші права з охорони даних?<br>6. Зберігания даних                                                                                                    |
|                                                                                                    | Плийнети та позлочати роботу                                                                                                    |
|                                                                                                    | приняки и за розночати росоту У                                                                                                    |

## 4. Профіль користувача 🖉

Кожен обліковий запис адміністратора або вагаря має свої персональні налаштування

## 4.1 Редагування профілю 🖉

Для редагування свого профілю, натисніть на іконку "профілю" у верхньому-правому кутку

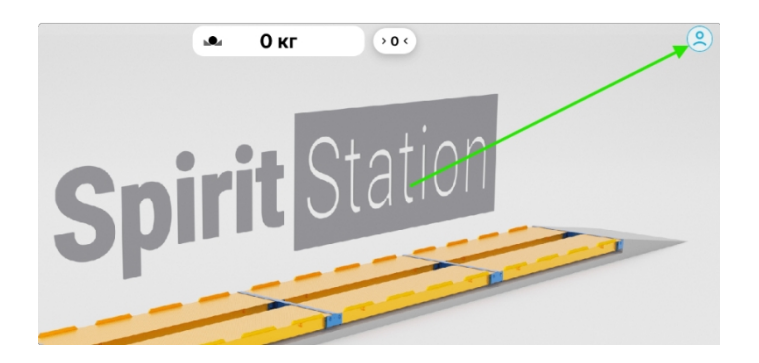

У випадаючому меню виберіть пункт "Профіль"

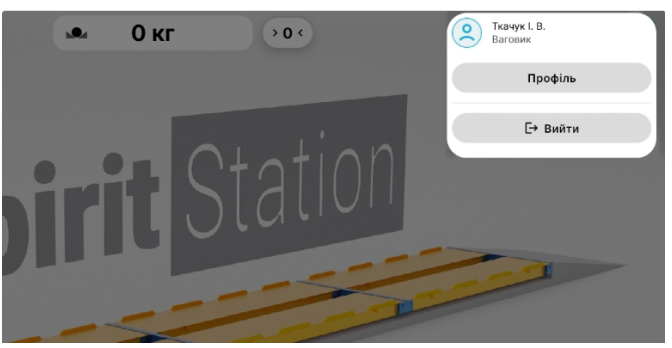

www.usc.ua

| Профіль |                 |                                     |
|---------|-----------------|-------------------------------------|
|         | Мова            | Українська 👻                        |
|         | Прізвище        | Movchan ×                           |
|         | Ім'я*           | $\fbox{Ivan} \qquad \qquad \times $ |
| Змінити | По батькові     |                                     |
|         | Дата народження | 11.08.1985 ×                        |
|         | Пін код         | ****** Скинути                      |
|         |                 |                                     |

Для зміни/додавання фото профілю натисніть на кнопку "Змінити" під поточним фото, і виберіть відповідну картинку у файловій системі ПК або Галереї, якщо використовується Android-планшет. Так само на Android-планшеті доступна функція зробити "селфі" знімок.

## 4.2 Скидання пін-коду 🖉

Якщо з якоїсь причини вам не подобається ваш пін-код, ви можете його змінити, натиснувши на кнопку "Скидання" біля поля пін-коду. Відобразиться новий пін-код. Запам'ятайте, або запишіть його в надійне місце.

| Змінити | Ім'я*<br>По батькові<br>Дата народження | lvan [1.08.1985 > | × )     |
|---------|-----------------------------------------|-------------------|---------|
|         | Пін код                                 |                   | Скинути |
| чити    | По батькові<br>Дата народження          | 11.08.1985        | ×       |
|         | Пін код                                 | 85 - 46 - 48      | Скинути |

Новий пін-код застосовується автоматично! Цю дію скасувати не можна. Якщо ви не встигли запам'ятати/записати новий пінкод, і вийшли із системи, і більше не можете зайти у свій обліковий запис, зверніться до Адміністратора для скидання пінкоду.

## 5. Зважування 🖉

## 5.1 Створення зважування 🖉

Для створення зважування натисніть на кнопку "Нове зважування", відкриється форма зважування.

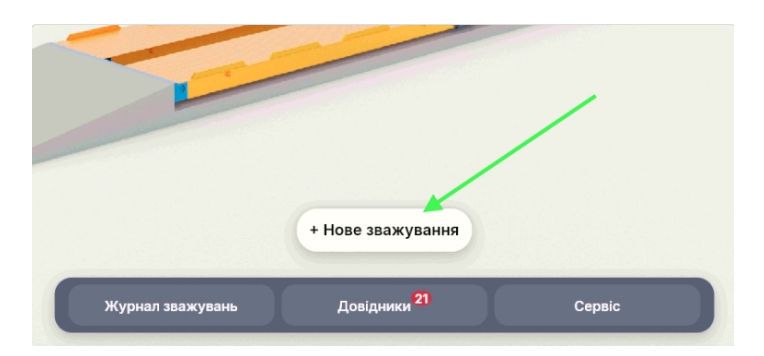

## 5.1.1 Фіксація 🖉

Для фіксації ваги, дочекайтеся моменту коли авто повністю заїхало на ваги, і вага стабілізувалася (індикатор стабілізації ваги перестане блимати)

| Spirit Station |                        |                              |                |        |                                           | - 🗆 🗙                          |
|----------------|------------------------|------------------------------|----------------|--------|-------------------------------------------|--------------------------------|
|                | 6                      | •••                          | 🔹 4784 кг      | >0 (   |                                           | ۹                              |
|                |                        |                              |                |        |                                           |                                |
| Зважуван       | ня № 75 🕚 ск           | асувати                      |                |        | Згорнути                                  | Зберегти                       |
|                |                        |                              |                |        |                                           |                                |
| Автомобіль*    | AA0000AA               |                              |                |        | Вага, кг                                  |                                |
| †↓             | AB5818IM AX0854BP      | AX0061HK                     |                |        | Перше Др                                  | vre                            |
| Причіп         | AA2222AA               |                              |                |        | 4784                                      | 0                              |
|                | AB5818IM AX0854BP      | AX0061HK                     |                |        | Фіксувати                                 |                                |
|                |                        | Скинути розпізнавання не     | омерних знаків |        | Bary                                      |                                |
| Вид операції   | Прийом                 | Відвантаження                | Переміщення    | Просте | Сміт                                      | кг                             |
| Водій          | Введіть ім'я водія або | оберіть з довідника          |                |        |                                           |                                |
|                | Мовчан I.              |                              |                |        | Брутто: 0 кг                              |                                |
| Перевізник     | Введіть назву підприє  | мства або оберіть з довідния | ka             | 2      | нара: потрібне дру<br>НЕТТО: потрібне дру | re зважування<br>re зважування |
| Пункт          | Введіть назву складу і | відправника або оберіть з до | відника        | E      |                                           |                                |

Після цього натисніть на кнопку "Фіксувати вагу"

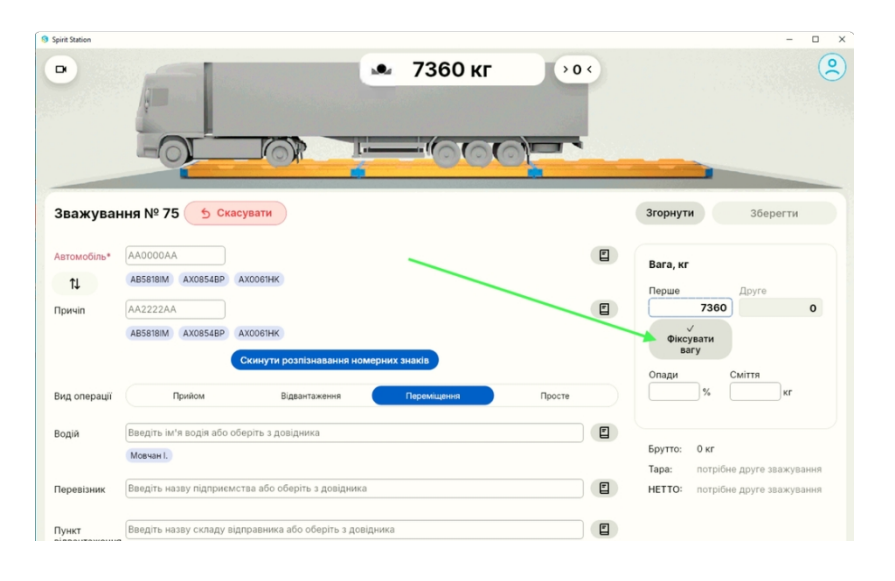

Якщо з якоїсь причини, після фіксації ваги, фактичне показання змінилося (наприклад, водій вийшов із транспортного засобу), і показання потрібно змінити, кнопка "фіксувати вагу" змінить свою назву на "Оновити вагу" і відобразить значення ваги, на яке буде змінено зафіксовану раніше вагу.

| 9 se                              | анию<br>21911 кг > 0 «                                        | - 0 x<br>(2)                                       |
|-----------------------------------|---------------------------------------------------------------|----------------------------------------------------|
| 31                                | Зважування № 74 <u>5 Скасувати</u>                            | Згорнути Зберегти                                  |
| As                                | atomo6ine* ABS818IM ×                                         | Вага, кг                                           |
|                                   | ti<br>Innula AA2222AA                                         | Перше Друге 9860 0                                 |
| II P                              | Абселим Акоская Акосеник                                      | Оковити вагу<br>до 21911<br>2110 2024 13:08        |
| Ви                                | ид операції Прийом Відзантаження Перемішення Просте           |                                                    |
| 80                                | одій (Введть м'я водя або оберть з довідника)                 | Опади Сміття                                       |
| ne                                | еревізник Ваєдіть назву підприємства або оберіть з довідника  |                                                    |
| пу                                | уних Введіть назву складу відправника або оберіть з довідника | Брутто: 9860 кг<br>Тара: потрібне друге зважування |
|                                   |                                                               |                                                    |
| Фіксація ваги, обов'язкова. Без і | неї неможливо створити зважування.                            |                                                    |

Ð

#### 5.1.2 Заповнення даних форми зважування

Для створення і збереження нового зважування необхідно заповнити всі "обов'язкові" поля форми. (Налаштовуються адміністратором). За замовчуванням і незмінно "Автомобіль" є обов'язковим полем.

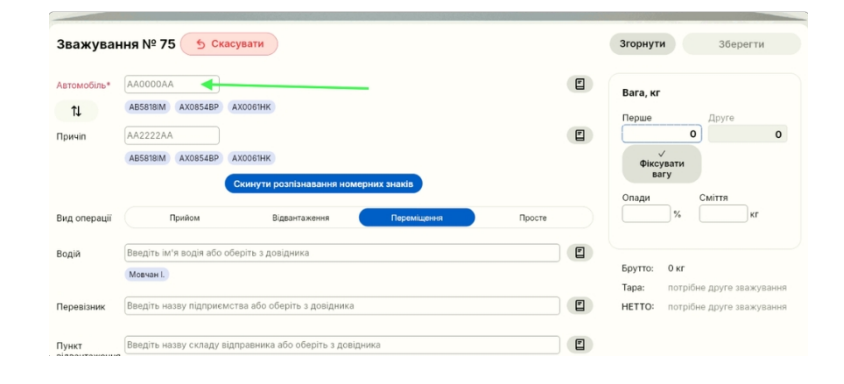

#### Усі поля форми зважування можна заповнювати простим введенням тексту з клавіатури.

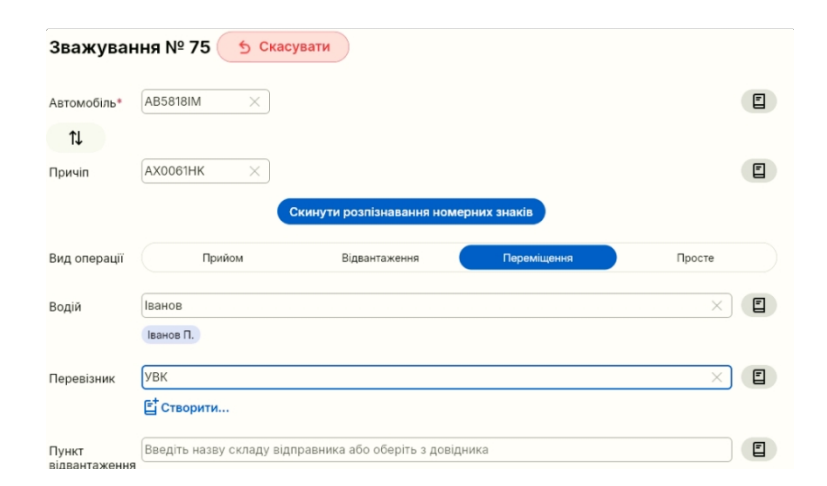

#### 5.1.2.1 Допоміжна система автоматичного розпізнавання номерних знаків Транспортних 🖉

Усі версії USC Spirit, крім "Basic", містять допоміжну систему автоматичного розпізнавання номерних знаків транспортних засобів.

Якщо система розпізнала номерні знаки, номери автоматично будуть заповнені у відповідні поля "Автомобіль" і "Причіп".

У разі якщо в'їзд було здійснено з іншого боку, номери можуть бути переплутані місцями, у такому разі натисніть на кнопку "зміни" полів, для приведення номерів у відповідність.

| Зважуван    | ння № 75 | 5 Ска    |
|-------------|----------|----------|
| Автомобіль* | AB5818IM | ×        |
| ît 📐        |          |          |
| Причіп      | AX0061HK | $\times$ |
|             |          |          |
|             |          |          |

Для перевірки коректності автоматичного розпізнавання, поруч із полем введення, відображається область номера, з якої система спробувала розпізнати номер. Якщо заповнений номер не відповідає дійсності, відредагуйте номер вручну.

## 5.1.2.2 Використання інтелектуальних 🖉

Для прискорення заповнення форми зважування, ми розробили систему інтелектуальних підказок. Система буде пропонувати для вибору три найбільш часто використовуваних значення з довідників. Якщо відповідне значення відображається у вигляді підказки під полем введення, досить натиснути на нього, щоб дані заповнилися.

Водій

| Введіть ім'я водія або оберіть з довідника |  |
|--------------------------------------------|--|
| Мовчан I.                                  |  |

#### 5.1.2.3 Пошук за 🖉

У разі якщо підказки не відображають потрібного значення, почніть вводити в поле введення необхідне значення і система одразу відобразить знайдені значення з довідника у вигляді підказок, після чого достатньо просто натиснути на потрібне, і воно заповнить поле введення.

| Зид операції | Прийом                               | Відвантаження                | Переміщення | Просте |
|--------------|--------------------------------------|------------------------------|-------------|--------|
| Зодій        | Іва<br>Іванов П. Мовчан I.           |                              |             | ×      |
| Вид операції | Прийом                               | Відвантаження                | Переміщення | Просте |
| Водій        | Іванов                               |                              |             | ×      |
| Перевізник   | Іванов П.<br>УВК                     | _                            |             | ×      |
| Пункт        | Е Створити Введіть назву складу відп | равника або оберіть з довідн | ика         |        |

#### 5.1.2.4 Створення нового запису 🖉

У разі, якщо в процесі введення значення в поле, система не знаходить відповідного запису, то замість підказки відображається кнопка "Створити", натиснувши на яку, відкриється швидка форма створення запису відповідного довідника. Після заповнення полів запису довідника і натисканні на кнопку "Зберегти" дані нового запису автоматично заповняться в полі форми зважування.

| Водій                  | Іванов П.                                                | × |
|------------------------|----------------------------------------------------------|---|
| Перевізник             | УВК<br>Ё Створити                                        | × |
| Пункт<br>відвантаження | Введіть назву складу відправника або оберіть з довідника | E |

Якщо введене значення не знайдено в довідниках, і відображається кнопка "Створити", але ви не хочете витрачати наразі час на створення нового запису в Довіднику, то система створить цей запис у довіднику за Вас у момент збереження зважування, але позначить цей запис як "Неповністю заповнений" для майбутнього заповнення.

#### 5.1.3 Збереження зважування 🖉

Після того, як усі необхідні поля форми заповнено і зафіксовано вагу, натисніть на кнопку "Зберегти".

| rit Station       |                     |                    |                     |     |        | - 0                                                                                      |
|-------------------|---------------------|--------------------|---------------------|-----|--------|------------------------------------------------------------------------------------------|
|                   |                     |                    | 🛥 40 кг             | ••• |        |                                                                                          |
| важуван           | ня № 38 😏 Скасувати |                    |                     | -   |        | Згорнути Зберегти                                                                        |
| томобіль*         | KN1499FF ×          |                    |                     |     |        | Bararer                                                                                  |
| Т¥<br>ричіп       | AX0854BP ×          | Скинути розпізнава | ння номерних знаків |     |        | Перше Друге<br>2457 40<br>19.06.2024 12:55<br>Фіксувати                                  |
| ид операції       | Прийом              | Відвантаження      | Переміщення         |     | Просте | Bary                                                                                     |
| дій               | Мовчан I.           |                    |                     |     | ×      | Брутто: 2457 кг                                                                          |
| ревізник          | Нова Пошта 2        |                    |                     |     | ×      | Тара:         потрібне друге зважувані           НЕТТО:         потрібне друге зважувані |
| нкт<br>вантаження | Залишки             |                    |                     |     | ×      |                                                                                          |
| нкт<br>звантаженн | Склад №5 test       |                    |                     |     | ×      |                                                                                          |
| вар               | подушки             |                    |                     |     | ×      |                                                                                          |
|                   | Створити            |                    |                     |     |        |                                                                                          |

Після цього створене зважування поміщається в Журнал зважувань, у розділ "Незавершених".

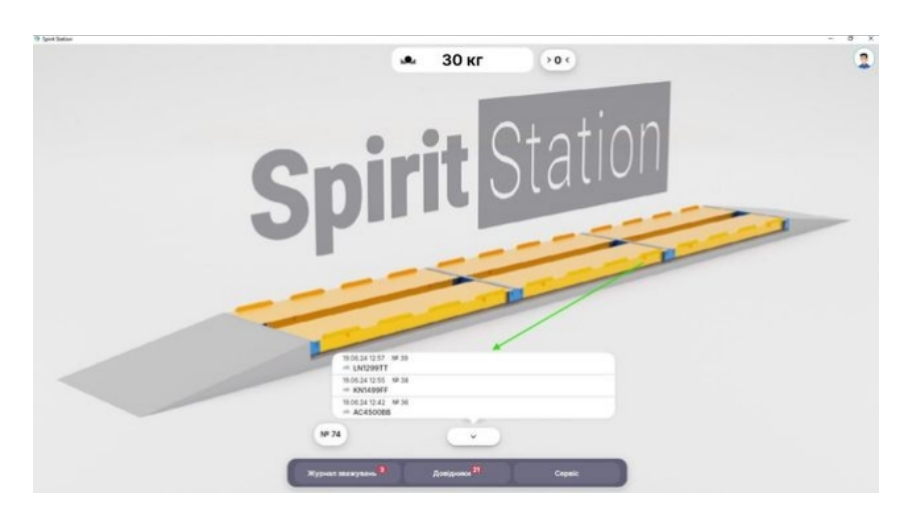

#### 5.1.3 Використання функції "Зберегти як Шаблон

Система передбачає ситуацію, коли вам потрібно зробити кілька однотипних зважувань (наприклад, у сезон урожаю, і машини везуть однакову продукцію з полів на один і той самий склад)

Для того щоб скористатися прискоренням зважувань, після заповнення всіх необхідних полів введення в першому зважуванні, натисніть на кнопку "Зберегти як шаблон". Система зафіксує всі поля, крім "Авто", "Причіп", "Водій" і "Вага". Та при створенні Нового зважування, всі поля автоматично будуть заповнені.

| Пункт<br>відвантаження     | None NP3           | × |
|----------------------------|--------------------|---|
|                            | 🖆 Створити         |   |
| Пункт<br>розвантаженн<br>я | Залишки            | × |
| Товар                      | пшениця 1 сорт     | × |
|                            | Зберегти як Шаблон |   |

Якщо використання функції більше не потрібне, натисніть цю ж саму кнопку, яка тепер називається "Видалити Шаблон", щоб нові зважування починалися з повністю порожніми полями.

| Пункт                      | Поле №3         | × |
|----------------------------|-----------------|---|
| ыдвантаження               | Е⁺Створити      |   |
| Пункт<br>розвантаженн<br>я | Залишки         | × |
| Товар                      | пшениця 1 сорт  | × |
|                            | Видалити Шаблон |   |

## 5.2 Робота з "Незавершеними" зважуваннями @

Незавершене зважування, це те зважування, яке очікує на ще одну фіксацію ваги (брутто або тару), для того, щоб сформувати остаточний повний документ і порахувати вагу Нетто.

#### 5.2.1 Вибір потрібного зважування що б 🖉

Коли авто повертається на ваги, щоб зафіксувати друге значення ваги (Брутто або Тару), необхідно знайти зважування, в якому було зафіксовано першу вагу.

Щоб знайти потрібне зважування, розкрийте список "Незавершених" на головному екрані або відкрийте "Журнал зважувань" і виберіть потрібне.

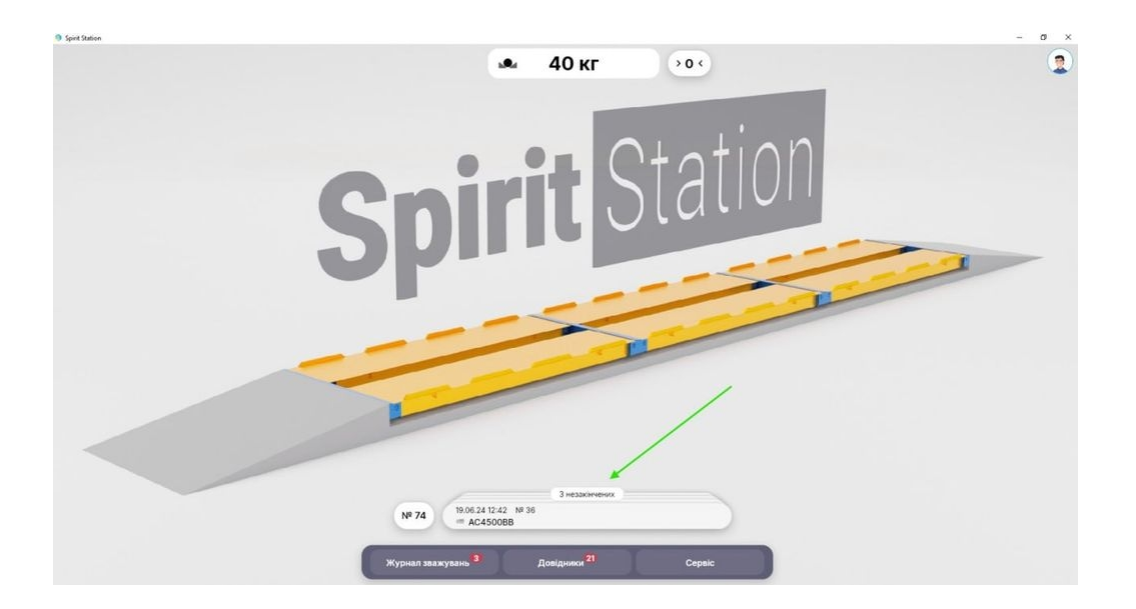

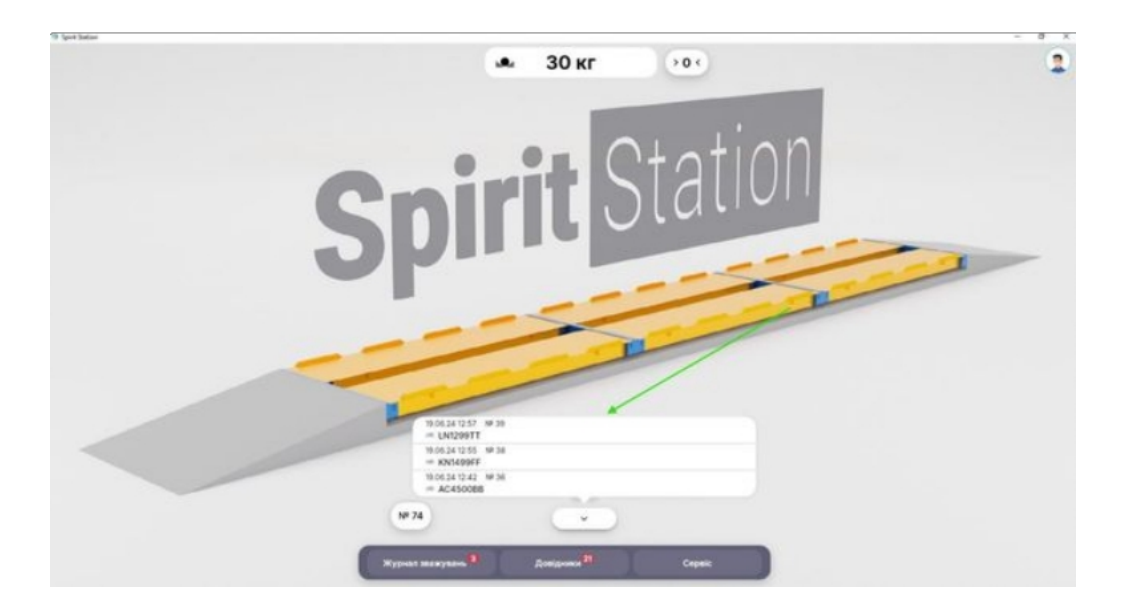

Якщо у вашій комплектації є розпізнавання номерних знаків Транспортних засобів, то система автоматично проводить пошук за "Незавершеними" і підсвічує потрібне зважування, в якому було вказано дане авто, яке зараз заїхало на ваги.

Якщо система не знайде зважування з поточним авто, підсвітитися кнопка "Нове зважування"

## 5.3 Завершення зважування 🖉

Щоб завершити зважування, необхідно всього лише зафіксувати другу вагу

Для цього необхідно відкрити потрібне "незавершене" зважування, і натиснути на кнопку "Фіксувати другу вагу" і, якщо є необхідність, доповнити або відредагувати дані у формі зважування.

|                  |                                    |                                                                                                    |                                                                                                    |                                                                                                    |      |        | _ |
|------------------|------------------------------------|----------------------------------------------------------------------------------------------------|----------------------------------------------------------------------------------------------------|----------------------------------------------------------------------------------------------------|------|--------|---|
|                  | a fini peri                        |                                                                                                    | 30 кг                                                                                                    | > <b>0</b> •                                                                                                    |      |        | - |
|                  | S                                  | pir                                                                                                    | it S                                                                                                    | tatio                                                                                                    | n    |        |   |
|                  |                                    | -                                                                                                    |                                                                                                    | /                                                                                                    |      |        |   |
|                  |                                    | 1008.24 (223 M2.00<br>= UN1209TT<br>1008.24 (225 M2.04<br>= KN1409FF<br>1008.24 (225 M2.04<br>+ AC450088<br>NP 74 | č                                                                                                    |                                                                                                    |      |        |   |
|                  |                                    | Журчал малаулана 9                                                                                                | Amiground                                                                                                    | Coper                                                                                                    |      |        |   |
|                  |                                    | вини Просте                                                                                                    | Згорнути           Вага, кг           Перше           964           21:10.2024 13:0           Опади           %           С           Брутто:         984           Тара:         потр           НЕТТО:         потр | Зберегти<br>Фруе<br>13061<br>Фисуатти<br>ваку<br>Смітя<br>кг<br>Окг<br>Моне друге заакування<br>ібне друге заакування |      |        |   |
| Після того як ус | сі дані внесено і другу вагу зафію | совано, натисні                                                                                                   | ть на кнопку                                                                                                    | / "Завершити'                                                                                                    | '. J | Spirit |   |
|                  |                                    |                                                                                                    | горнути 3а<br>Зага, кг<br>Терия<br>9860<br>1.10.2024 13:08<br>20пади Сн                                                                                                    | авершити<br>Друге<br>13661<br>Оновити вагу<br>до 0<br>21.10.2024 13:10                                                |      |        |   |

Якщо одразу після завершення необхідно надрукувати чек або ТТН, то замість простого натискання на кнопку "Завершити" натисніть на "стрілочку вниз" на цій кнопці, щоб відкрити меню вибору завершення, в якому виберіть відповідну дію.

Tapa:

%

9860 кг НЕТТО: 3801 кг

Брутто: 13661 кг

кг

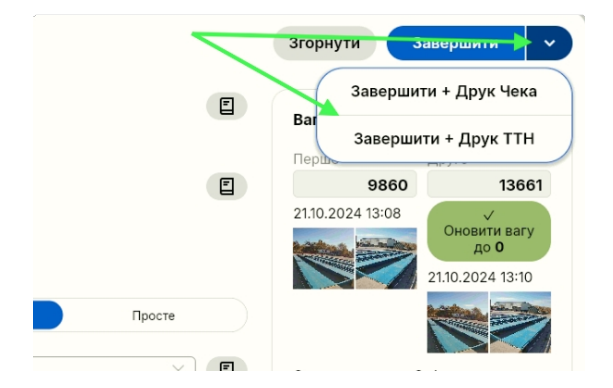

## 5.4 Скасування зважування 🖉

Якщо з якоїсь причини, необхідно скасувати поточне незавершене зважування, необхідно натиснути на кнопку "Скасувати". Якщо вагу вже було зафіксовано, то необхідно вказати номер Транспортного засобу і у вікні, що відкрилося, вказати причину скасування зважування.

| Spirit Station          |                     |               |             |        |   | - 0                                          |
|-------------------------|---------------------|---------------|-------------|--------|---|----------------------------------------------|
| 7                       |                     |               | 🔹 40 кг     | >0 <   |   |                                              |
| Зважуван                | ня № 74 😏 Скасувати |               |             |        |   | Згорнути Зберегти                            |
| Автомобіль*             | AB5818IM ×          |               |             |        |   | Вага, кг                                     |
| t1                      |                     |               |             |        |   | Перше Друге                                  |
| Причіп                  | AX0854BP ×          |               |             |        |   | 40 0                                         |
| Вид операції            | Приймання           | Відвантаження | Переміщення | Просте |   | ry                                           |
| Водій                   | Мовчан I.           |               |             |        | × | Брутто: 0<br>Тара: потрібне друге зважування |
| Перевізник              | Нова Пошта 2        |               |             |        | × | НЕТТО: потрібне друге зважування             |
| Пункт відванта<br>ження | Залишки             |               |             |        | × |                                              |
| Пункт розвант<br>аження | Склад №5 test       |               |             |        | × |                                              |
| Товар                   | пшениця 1 сорт      |               |             |        | × |                                              |

Якщо вага зафіксована не була, то зважування скасують одразу.

## 6. Журнал Зважувань 🖉

Для роботи з журналом зважувань необхідно натиснути на відповідну кнопку на панелі внизу. У діалозі, що відкрився, можна побачити всі зважування в хронологічному порядку (останнє проведене зважування відображається першим)

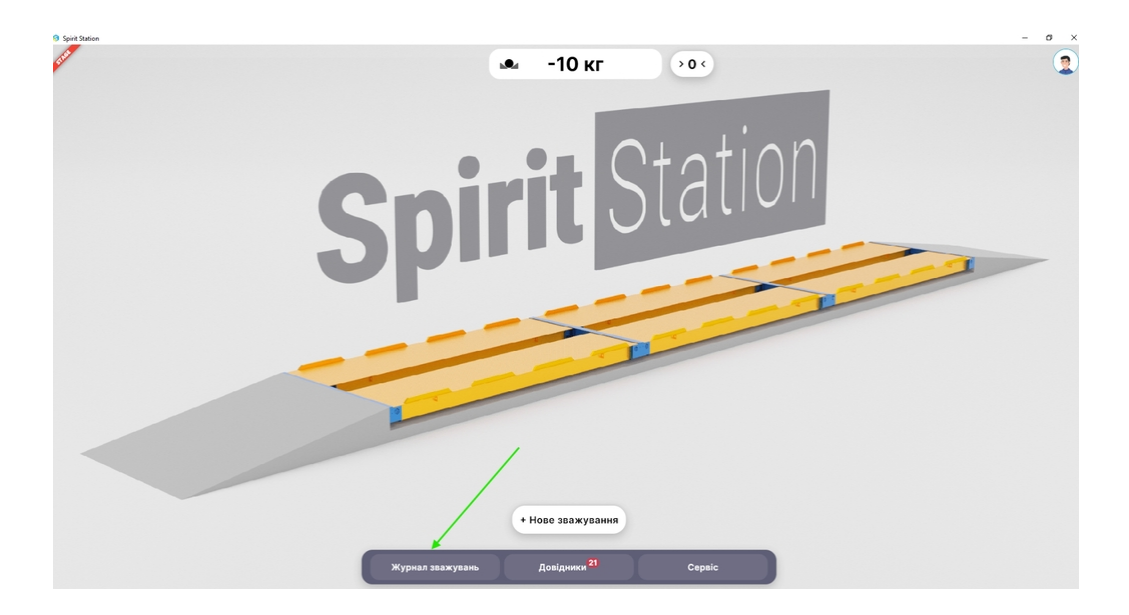

Якщо є незавершені зважування, вони відображаються вище "Історії"

## 6.1 Перегляд, редагування 🖉

Для перегляду зважування достатньо натиснути на потрібний, і буде відображено всю інформацію про це зважування.

| 9 Spirit Station                                                                                                    |                   |                         |        | - 0 ×           |
|----------------------------------------------------------------------------------------------------|-------------------|-------------------------|--------|-----------------|
| and the second second se |                   | 🛥 -10 кг                | >0 <   |                 |
|                                                                                                    | Журнал зважувань  | Довідники <sup>21</sup> | Сервіс | ×               |
| Зважування № 66                                                                                                    |                   |                         |        | Згорнути        |
| Автомобіль*                                                                                                    | 1                 |                         |        | Вага, кг        |
| Призіп                                                                                                    |                   |                         |        | Перше 1720      |
| Вид операції Прийманни                                                                                                    | Відвантаження     | Переміщення             | Просте | 2.07.2024 13:03 |
| Водій Іванов П.                                                                                                    | Зберетти ис Шабли | OH                      |        |                 |
|                                                                                                    |                   |                         |        | 🖨 Друк ТТН      |
|                                                                                                    |                   |                         |        | 🖨 Друк Чека     |
|                                                                                                    |                   |                         |        |                 |
|                                                                                                    |                   |                         |        |                 |
|                                                                                                    |                   |                         |        |                 |
|                                                                                                    |                   |                         |        |                 |

Якщо налаштуваннями станції дозволено редагування зважування, то можна відредагувати необхідні поля зважування, так само, як це робиться в момент проведення зважування.

| Зважуван                | ня № 74 🔿 Скасувати                        |                              |             |        | Згорнути Зберегти                            |
|-------------------------|--------------------------------------------|------------------------------|-------------|--------|----------------------------------------------|
| т•<br>Причіп            | АХООБІНК Х                                 | Сконути розпізнавання номери | них знаків  | ۵      | Вага, кг<br>Перше Друге<br>-10 0             |
| Вид операції            | Приймання                                  | Відвантаження                | Переміщення | Просте | √<br>Фіксувати ва                            |
| Водій                   | Введіть ім'я водія або оберіть з довідника |                              |             | 2      | гу                                           |
|                         | Мовчан L                                   |                              |             |        |                                              |
| Перевізник              | Нова Пошта 2                               |                              |             | ×      | Брутто: 0<br>Тара: потрібне друге зважування |
| Пункт відванта<br>ження | Залишки                                    |                              |             | ×      | НЕТТО: потрібне друге зважування             |
| Пункт розвант<br>аження | Склад №5 test                              |                              |             | ×      |                                              |
| Товар                   | пшениця 1 сорт                             |                              |             | ×      | )                                            |
|                         |                                            | Видалити Шаблон              |             |        |                                              |

Після редагування необхідно натиснути кнопку "Зберегти", щоб зміни збереглися.

A Номер Авто, Причепа, а також вагу - змінити не можна!

## 6.2 Фільтрація журналу зважувань

Журнал можна відфільтрувати за типом операції - Усі, Приймання, Відвантаження, Переміщення, Просте

Ð

Натиснувши на іконку потрібного типу, журнал відобразить усі зв'язування з обраним типом

операції. Якщо натиснути на "Все", то повернеться до попереднього вигляду.

|                                                      | Журнал зважувань Довідники <sup>21</sup> Сервіс | ×                        |
|------------------------------------------------------|-------------------------------------------------|--------------------------|
| ۲u א א א א א א א א א א א א א א א א א א א             | Тошук                                           |                          |
| Історія зважувань                                    |                                                 |                          |
| Ö 02.07.24 13:54 № 71<br>≪ AX0854BP                  | $\mathbb{Z}_0$ test123                          | брутто<br><b>1710</b>    |
| å 02.07.24 13:52 № 70<br>## AX0854BP                 |                                                 | брутто<br><b>1730</b>    |
| <sup>∆</sup> 02.07.24 13:49 № 69 <sup>∞</sup> C91RT0 |                                                 | брутто                   |
| ื 02.07.24 13:44 № 67<br>२००० АV                     |                                                 | брутто<br><b>1710</b>    |
| Ö 02.07.24 13:44 № 68<br>em AV                       |                                                 | брутто                   |
| ื 02.07.24 13:03 № 66                                | $\mathbb{Z}_{\odot}$ Ізанов П.                  | брутто<br><b>1720</b>    |
| Ö 24.06.24 16:43 № 65<br>## AB5818IM                 | 2 <sub>0</sub> Дручний Д.                       | брутто<br><b>2290</b>    |
| å 24.06.24 16:06 № 64<br>ﷺ AX3809MB                  | 2 <sub>0</sub> Просяник С.                      | брутто<br><b>≜ 19240</b> |
| å 24.06.24 16:05 № 63<br>ﷺ AX0061HK                  | $\mathbb{Z}_0$ Mosyan I.                        | брутто<br><u></u> 2220   |
| Ö 24.06.24 16:04 № 62                                |                                                 | брутто<br>📩 19240        |
| Ö 24.06.24 16:03 № 61                                |                                                 | брутто                   |

## 6.3 Пошук у журналі 🖉

Пошук у журналі працює за всіма даними у зважуванні.

|                                     | Журнал зважувань         | Довідники <sup>21</sup> | Сервіс | ×                     |
|-------------------------------------|--------------------------|-------------------------|--------|-----------------------|
| Yci y 5 5                           | Мовчан                   |                         | ×Q     |                       |
| Історія зважувань                   | ×                        |                         |        |                       |
| å 24.06.24 16:05 № 63               | 2. Мовчан I.             |                         |        | брутто<br><b>2220</b> |
| Ô 24.06.24 16:03 № 61               | 2 <sub>0</sub> Мовчан I. |                         |        | брутто<br><b>2220</b> |
| å 24.06.24 15:59 № 57<br>അ AX0061HK | ₽⊕ Мовчан I.             |                         |        | брутто<br>🏝 2220      |
|                                     |                          |                         |        |                       |
| , i                                 |                          |                         |        |                       |
|                                     |                          |                         |        |                       |
|                                     |                          |                         |        |                       |
|                                     |                          |                         |        |                       |
|                                     |                          |                         |        |                       |

Наприклад: якщо ввести прізвище водія, то знайде всі зважування за участю цього водія. Або якщо ввести номер зважування, то відобразить відповідне. Назва контрагента, Фірми, Товару, Склад тощо, беруть участь у пошуку.

## 7. Довідники 🖉

Для роботи зі довідниками, потрібно натиснути на кнопку "Довідники"

|             |   |       | Журнал зважувань | Довідники    | Cepaic  |               |  |
|-------------|---|-------|------------------|--------------|---------|---------------|--|
|             |   | Пошук |                  |              | ٩       | + Новий запис |  |
| Контрагенти | 0 |       |                  |              |         |               |  |
| Фірми       | 0 |       |                  |              |         |               |  |
| Водії       | 0 |       |                  |              |         |               |  |
| Транспорт   | 0 |       |                  |              |         |               |  |
| Склади      | 0 |       |                  | Нічого не за | найдено |               |  |
| Товари      | 0 |       |                  |              |         |               |  |
|             |   |       |                  |              |         |               |  |
|             |   |       |                  |              |         |               |  |
|             |   |       |                  |              |         |               |  |

## 7.1 Додавання записів у 🖉

Для того щоб створити будь-який запис у довідник, потрібно натиснути на кнопку "Створити запис"

|             |   |       | Журнал зважувань | Довідники       | Cepsic      |               |
|-------------|---|-------|------------------|-----------------|-------------|---------------|
|             |   | Пошук |                  |                 | a (         | + Новий запис |
| Контрагонти | 0 |       |                  |                 |             |               |
| Фірми       | 0 |       |                  |                 |             |               |
| Водії       | 0 |       |                  |                 |             |               |
| Транспорт   | 0 |       |                  |                 |             |               |
| Склади      | 0 |       |                  | Historo ya m    | 1987.040    |               |
| Товари      | 0 |       |                  | Tirror of He ar | ion de lito |               |
|             |   |       |                  |                 |             |               |
|             |   |       |                  |                 |             |               |
|             |   |       |                  |                 |             |               |

У меню, що випадає, потрібно вибрати відповідний тип запису, який треба створити

| + Новий запис |
|---------------|
| Контрагент    |
| Фірма         |
| Водій         |
| Транспорт     |
| Склад         |
| Товар         |
|               |

Відкриється відповідна форма, для створення запису.

Для створення запису мінімально треба заповнити обов'язкові поля, які позначені червоною зірочкою. Після того, як ввели всі необхідні дані, натисніть на кнопку "Зберегти", щоб створити цей запис у довідник.

| Журнал зважувань                                                     | Довідники | Cepsic         |                  |
|----------------------------------------------------------------------|-----------|----------------|------------------|
| Товар                                                                |           |                | Закрити Зберегти |
| Назва*                                                               |           |                | ×                |
| Ідентлекатор (Виндть внутрішній код товару (SKU), або залиште пустим |           | D <sub>1</sub> |                  |
|                                                                      |           |                |                  |
| l                                                                    |           |                |                  |

Після натискання, новий запис з'явиться в списку всіх довідників

|             |   | Журнал зважувань                                            | Довідники | Cep |
|-------------|---|-------------------------------------------------------------|-----------|-----|
|             |   | Пошук                                                       |           |     |
| Контрагенти | 0 | <sub>Товар</sub><br>Пісок 647р078b-а355-43с6-9634-55af7eaca | e16       |     |
| Фірми       | 0 |                                                             |           |     |
| Водії       | 0 |                                                             |           |     |
| Транспорт   | 0 |                                                             |           |     |
| Склади      | 0 |                                                             |           |     |
| Товари      | 1 |                                                             |           |     |

## Правило заповнення короткої назви контрагента 🖉

Коректність заповнення: Коротка назва контрагента має відповідати офіційно зареєстрованій назві підприємства з урахуванням організаційно-правової форми (ТОВ, ПП, ФОП і т. д.).

**Обов'язкова наявність форми власності:** У короткій назві обов'язково зазначається скорочене позначення форми власності (наприклад, ТОВ "Приклад", ПП "Компанія").

**Вплив на звіти:** Коротка назва використовується у фінансових та аналітичних звітах, тому її некоректне заповнення може спричинити помилки у відображенні контрагентів.

**Єдині стандарти:** Для всіх контрагентів необхідно дотримуватися єдиного формату, щоб забезпечити коректне формування документації та уникнути плутанини.

**Відповідальність за правильність:** Відповідальна особа, яка вносить дані, має перевіряти правильність заповнення перед збереженням.

∆ Приклад правильного заповнення:

🗌 ТОВ "Альфа"

🗌 ПП "Бета"

ФОП Іваненко І. І.

П Некоректні приклади:

🗆 Альфа (відсутня форма власності)

🗌 ТОВ Альфа (без лапок, що може спричинити помилку у звіті)

□ Просто "Іваненко" (ФОП має бути вказаний повністю)

Цього правила необхідно дотримуватися для уникнення неточностей у звітах і базі контрагентів.

|                |                                      | <b>1</b> | 0 кг                     | >0 <   | (       | 0) |
|----------------|--------------------------------------|----------|--------------------------|--------|---------|----|
|                | Журнал зважувань                     |          | Довідники <sup>483</sup> | Сервіс | 6       | ×  |
| Контрагент     |                                      |          |                          |        | Закрити |    |
| Код ЄДРПОУ/ІПН | Введіть номер коду ЄДРПОУ/ІПН        |          |                          |        |         |    |
| Повна назва    | Введіть повну назву підприємства     |          |                          |        |         |    |
| Коротка назва* | Введіть скорочену назву підприємства |          |                          |        |         |    |
| Адреса         | Введіть адресу підприємства          |          |                          |        |         |    |
|                |                                      |          |                          |        |         |    |
|                |                                      |          |                          |        |         |    |
|                |                                      |          |                          |        |         |    |
| _              |                                      | <b>.</b> | 0 кг                     | > 0 <  |         | S  |
|                | Журнал зважувань                     |          | Довідники                | Сервіс |         | ×  |
| Фірма          |                                      |          |                          |        | Закрити | D  |
| Код ЄДРПОУ/ІПН | Введіть номер коду ЄДРПОУ/ІПН        |          |                          |        |         |    |
| Повна назва    | Введіть повну назву підприємства     |          |                          |        |         |    |
| Коротка назва* | Введіть скорочену назву підприємства |          |                          |        |         |    |
| Адреса         | Введіть адресу підприємства          |          |                          |        |         |    |
|                |                                      |          |                          |        |         |    |
|                |                                      |          |                          |        |         |    |
|                |                                      |          |                          |        |         |    |
|                |                                      |          |                          |        |         |    |
|                |                                      |          |                          |        |         |    |

Якщо заповнити тільки обов'язкові поля, а не всі, система позначає такий запис як "Неповні дані", оскільки цих даних недостатньо для заповнення в TTH.

|             |   | Неповні дані                               |
|-------------|---|--------------------------------------------|
| Контрагенти | 0 | Фірма                                      |
| Фірми       | 1 | УВК                                        |
| Водії       | 0 |                                            |
| Транспорт   | 0 | THEOR 01/D0/8D-8355-43C0-9034-5581/eacaelo |
| Склади      | 0 |                                            |
| Товари      | 1 |                                            |

## Правило завповнення ЄДРПОУ 🖉

Унікальний ідентифікатор: Код ЄДРПОУ є обов'язковим реквізитом для кожного контрагента, оскільки він використовується для ідентифікації юридичних осіб та фізичних осіб-підприємців у системах обліку.

Вплив на інтеграцію: Коректність заповнення ЄДРПОУ критично важлива для передачі даних про зважування до ERP-системи Замовника (1С або іншої). Некоректний або відсутній код може спричинити помилки у відображенні зважувань і фінансових операцій.

Обов'язковість заповнення: Якщо код ЄДРПОУ не заповнено або введено неправильно, передача даних до системи Замовника може бути заблокована або спричинити дублювання контрагентів.

Перевірка коректності: При внесенні коду ЄДРПОУ необхідно перевіряти його відповідність державному реєстру, щоб уникнути помилок і збоїв в інтеграції.

- ▲ Приклад правильного заповнення:
- 12345678 (для юридичних осіб)
- 🔲 1234567890 (для ФОП)
- Некоректні приклади:
- □ 12345 (неповний код)
- □ abcdef12 (містить некоректні символи)
- 🗆 0000000 (формально існує, але не відповідає реальному підприємству)

□ Висновок: Заповнення коду ЄДРПОУ є обов'язковою умовою для коректного обміну даними між системами зважування та ERP Замовника.

## 7.2 Редагування записів у 🖉

Для редагування запису довідника, необхідно вибрати і натиснути на нього в списку

| Неповні дані                                                          |
|-----------------------------------------------------------------------|
| Фірма<br>УВК                                                          |
| <sub>Товар</sub><br><b>Пісок</b> 617b078b-a355-43c6-9634-55а 7eacae16 |
|                                                                       |
|                                                                       |

Після натискання відкриється та ж сама форма запису, яку ми бачили коли створювали.

У цій формі відредагуйте все, що потрібно, і натисніть "зберегти"

|                |                            | Журнал зважувань | Довідники | Сервіс     |         | ×        |
|----------------|----------------------------|------------------|-----------|------------|---------|----------|
| Фірма          |                            |                  |           | 🖻 Видалити | Закрити | Зберегти |
| Код ЄДРПОУ/ІПН | 36457567                   | ×                |           |            |         |          |
| Повна назва    | Українська Вагова Компанія |                  |           |            |         | ×        |
| Коротка назва* | УВК                        | ×                |           |            |         |          |
| Адреса         | вул. Транспортна 2         |                  |           |            |         | ×        |
|                |                            |                  |           |            |         |          |
|                |                            |                  |           |            |         |          |

Якщо запис був маркований як "Неповні дані", а після редагування всі поля заповнено, то система автоматично прибере з цього запису маркування "Неповні дані"

|   | Журнал зважувань Довідники                        | Сервіс                                                                                                    | ×                                                                                                    |
|---|---------------------------------------------------|----------------------------------------------------------------------------------------------------|----------------------------------------------------------------------------------------------------|
|   | Пошук                                             | ٩                                                                                                    | + Новий запис                                                                                                    |
| 0 | екама<br>Українська Вагова Компанія УВК, 36457567 |                                                                                                    |                                                                                                    |
| 1 | Tosap                                             |                                                                                                    |                                                                                                    |
| 0 | THEOR 01700700-0335-4300-0034-350176020010        |                                                                                                    |                                                                                                    |
| 0 |                                                   |                                                                                                    |                                                                                                    |
| 0 |                                                   |                                                                                                    |                                                                                                    |
| 1 |                                                   |                                                                                                    |                                                                                                    |
|   | 0 1 0 0 0 1 1                                     | Говаук<br>Фурайнська Вагова Компанія УВК, 36457567<br>Товар<br>Пісок 6175078b-a355-43c6-9634-55af7eacae16<br>0<br>1 | Пошук Q<br>Франс<br>Франсска Вагова Компанія УВК, 36457567<br>1<br>Пісок 617b078b-a355-43c6-9634-55af7eacae16<br>0<br>1 |

## 7.3 Видалення записів із довідника 🖉

Для видалення запису довідника, необхідно вибрати і натиснути на нього в списку

У відкритій формі натиснути кнопку "Видалити", і підтвердити свій намір щодо видалення саме цього запису.

|               | Журная зважувань Дозідняки Сервіс             | ×        |
|---------------|-----------------------------------------------|----------|
| Товар         | Видалити Закрити                              | Зберегти |
| Hasea*        | Пісок                                         | ×        |
| Ідентифікатор | 617b078b-a355-43c6-9634-55af7eacae16          |          |
|               |                                               |          |
|               |                                               |          |
|               |                                               |          |
|               |                                               |          |
|               |                                               |          |
|               |                                               |          |
|               |                                               |          |
|               | Ви впевнені, що хочете видалити цей довідник? |          |
|               |                                               |          |
|               | 😨 Видалити Скасувати                          |          |
|               |                                               |          |
|               |                                               |          |

## 7.4 Фільтрація за типами довідників 🖉

Для зручного керування списком записів до всіх довідників, використовуйте бічний фільтр довідників

|             |   | Журнал зважувань До                                        | відники Сервіс | ×             |
|-------------|---|------------------------------------------------------------|----------------|---------------|
|             |   | Пошук                                                      | c              | + Новий запис |
| Контрагенти | 1 | Контрагент<br>ДП Ваговий контроль України ДП ВКУ, 39220122 |                |               |
| Фірми       | 1 | Фірма<br>Українська Вагова Компанія УВК, 36457567          |                |               |
| Водії       | 1 | Водій                                                      |                |               |
| Транспорт   | 1 | Кущ І. О., ВХК92551                                        |                |               |
| Склади      | 1 | Транспорт<br>• AX0854BP Honda Acord 8, Легкове авто        |                |               |
| Товари      | 1 | Gran № 1 VBK ad602dee-931d-457d-bee8-760e71c3              | 14e5c          |               |
|             |   | тевар<br>Пісок 672b078b-a355-43c6-9634-55af7eacae16        |                |               |
|             |   |                                                            |                |               |
|             |   |                                                            |                |               |
|             |   |                                                            |                |               |
|             |   |                                                            |                |               |

Для того щоб побачити записи довідника "Водії", натисніть на відповідний фільтр

Список усіх записів зміниться і міститиме тільки записи водіїв.

|                 |                          | Журнал зважувань | Довідники | Cepsic | ×             |
|-----------------|--------------------------|------------------|-----------|--------|---------------|
|                 | Пошук                    |                  |           | ۹) (   | + Новий запис |
| Контрагенти     | Водій<br>Кущ І. О., ВХК9 | 2551             |           |        |               |
| Фірми           | 1                        |                  |           |        |               |
| Водії Транспорт |                          |                  |           |        |               |
| Склади          |                          |                  |           |        |               |
| Товари          | 1                        |                  |           |        |               |
|                 |                          |                  |           |        |               |
|                 |                          |                  |           |        |               |
|                 |                          |                  |           |        |               |

Якщо натиснути ще на фільтр "Транспорт", то список міститиме записи водіїв і транспорт

|            | Пошук                       |                                         | Denvtro | + Новий запис |
|------------|-----------------------------|-----------------------------------------|---------|---------------|
| онтрагенти | 1 Бодій<br>Кущ І. О., ВХК9  | 2551                                    |         |               |
| ірми       | 1 Тренспорт<br>АХО854ВР Ноп | da Acord 8. Легкове авто                |         |               |
| ранспорт   | No.                         | 1                                       |         |               |
| жлади      | 1                           |                                         |         |               |
|            | 1                           | /                                       |         |               |
| овари      |                             | ( ) ( ) ( ) ( ) ( ) ( ) ( ) ( ) ( ) ( ) |         |               |

I так далі. Які фільтри обрано, таку інформацію у списку і відображає. Якщо жодного фільтра не вибрано, то відображаються всі записи з усіх фільтрів, так само як якщо вибрати всі фільтри.

|                        | Журнал зважувань Довідники                                     | Cepaic | ×             |
|------------------------|----------------------------------------------------------------|--------|---------------|
|                        | Пошук                                                          | ٩ (    | + Новий запис |
| Контрагенти 1          | Контрагент<br>ДП Ваговий контроль України ДП ВКУ, 39220122     |        |               |
| Фірми 1                | ејома<br>Українська Вагова Компанія УВК, 36457567              |        |               |
| Водії 1<br>Транспорт 1 | Водій<br><b>Кущ І. О.</b> , ВХК92551                           |        |               |
| Склади 1               | транспорт<br>АХО854BP Honda Acord 8, Легкове авто              |        |               |
| Товари 1               | Склад.<br>Склад № 1 УВК ad602dee-931d-457d-bee8-760e71c34e5c   |        |               |
|                        | <sup>Токер</sup><br>Пісок 617b078b-a355-43c6-9634-55af7eacae16 |        |               |
|                        |                                                                |        |               |
|                        |                                                                |        |               |

Фільтрація також впливає на меню вибору створення нового запису. Якщо обрано будь-які фільтри, то якщо натиснути на "Новий запис", то меню вибору типу довідника запропонує вибрати тільки ті записи, які обрані у фільтрах.

|             | C |                                                   | -         |        |               |
|-------------|---|---------------------------------------------------|-----------|--------|---------------|
|             |   | Журнал зважувань                                  | Довідники | Cepsic | ×             |
|             |   | Пошук                                             |           | ٩      | + Новий запис |
| Контрагенти | 1 | <sup>Водій</sup><br><b>Кущ І. О.</b> , ВХК92551   |           |        | Водій         |
| Фірми       | 1 | Транспорт<br>AX0854BP Honda Acord 8. Легкове авто |           |        | Транспорт     |
| Водії       | 1 |                                                   |           |        |               |
| Транспорт   | 1 |                                                   |           |        |               |
|             |   |                                                   |           |        |               |
| Склади      | 1 |                                                   |           |        |               |

Якщо у фільтрах обрано тільки один фільтр, то при натисканні кнопки "Новий запис" відразу відкриється відповідна форма для створення запису в довідник для цього довідника.

## 8. Сервіс 🖉

У розділі сервіс зберігається решта інформації, яка відповідає за життєдіяльність ваг і смарт-системи.

| -                |                         |        |  |
|------------------|-------------------------|--------|--|
|                  |                         |        |  |
|                  | + Нове зважування       |        |  |
| Журнал зважувань | Довідники <sup>22</sup> | Сервіс |  |

## 8.1 Про систему 🖉

У розділі "Про систему" відображається загальна інформація про ваги та смарт-систему

|                   | Журнал зважувань             | Довідники <sup>22</sup> | Сервіс                                  |         | × |
|-------------------|------------------------------|-------------------------|-----------------------------------------|---------|---|
|                   | Ваги                         |                         | Station                                 |         |   |
| Про систему       | Модель<br>УВК-А18-С80        |                         | Серійний номер<br>5092024-002           |         |   |
| Повірки           | Максимально допустима вага   |                         | Версія ядра                             |         |   |
| Сповіщення        | 80000 кг                     |                         | v1.5.11-006c6d4                         |         |   |
| Експорт даних     | Дата придбання<br>05.10.2024 |                         | Доступна версія Ядра<br>v1.5.11-20149f5 | Оновити |   |
| Зворотній зв'язок | Серійний номер<br>24/133     |                         | Версія клієнта<br>1.6.35                |         |   |
|                   |                              |                         |                                         |         |   |
|                   |                              |                         |                                         |         |   |

## 8.1.1 Загальна 🖉

| Серійний номер<br>5092024-002<br>Версія ядра<br>v1.5.11-006c6d4 |
|-----------------------------------------------------------------|
| Версія ядра<br>v1.5.11-006c6d4                                  |
| v1.5.11-006c6d4                                                 |
|                                                                 |
| Доступна версія Ядра Оновити                                    |
| v1.5.11-20149f5                                                 |
| Версія клієнта<br>1.6.35                                        |
| 1.0.35                                                          |
|                                                                 |

Зверніть увагу на групу "Ваги", якщо треба подивитися інформацію про ваші ваги.

## 8.1.2 Вказівки щодо експлуатації 🖉

Якщо треба ознайомитися з Інструкцією з експлуатації ваг, то натисніть на кнопку "Технічний паспорт", яка відкриє документ відповідний до ваших ваг.

## 8.1.3 Інформація про смарт-систему USC Spirit 🖉

Зверніть увагу на групу "Смарт-система" щоб дізнатися подробиці про поточну версію смарт-системи.

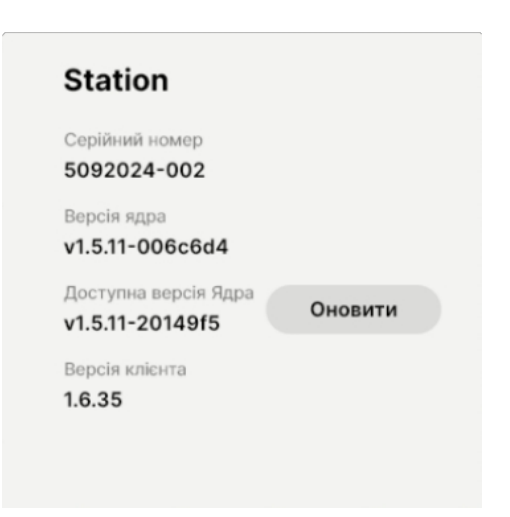

## 8.1.4 Оновлення смарт-системи USC Spirit 🖉

Якщо у вас не остання доступна версія, то під поточною версією "ядра" і поточною версією "клієнта" відображається позначення "Доступна нова версія" і кнопка "Оновити" поруч.

|                   | Журнал зважуван                        | ь Довідники              | Сервіс           |
|-------------------|----------------------------------------|--------------------------|------------------|
|                   | Ваги                                   | Statio                   | on               |
| О системі         | Модель                                 | Серійный<br>509202       | номер<br>4-002   |
| Повірки           | Максимально допустима вага<br>80000 кг | Bepcis s;<br>v1.5.10-1   | 10-3<br>fa0a9a6  |
| Сповіщення        | Дата придбання                         | Версія кл                | sienta           |
| Експорт даних     | Серійний номер                         | <b>1.5.26</b><br>Доступн | а версія Кліента |
| Зворотній зв'язок |                                        | 1.6.31                   | Оновити          |

Натисніть кнопку "Оновити" для автоматичного оновлення системи.

Зазвичай оновлення триває близько хвилини, але це залежить від швидкості вашого інтернет-з'єднання.

У процесі оновлення користуватися станцією неможливо.

Після натискання "Оновити" процес оновлення проходить автоматично. Після оновлення станція повернеться до цього ж меню, на якому ви почали оновлення.

|   | 00000 KI                                        | V1.5.10-1404940                                                             |
|---|-------------------------------------------------|-----------------------------------------------------------------------------|
|   | Дата придбання<br>05.10.2024                    | Версія кліента<br>1.5.26                                                    |
| F | Ви впевнені, що хочете оновити засто            | осунок?                                                                     |
|   | Застосунок буде закрит для встановлення нової в | ерсії. Після завершення встановлення застосунок перезапуститься автоматично |
| 0 |                                                 | Скасувати Продовжити                                                        |
|   |                                                 |                                                                             |
|   |                                                 |                                                                             |
|   | · · · · · · · · · · · · · · · · · · ·           |                                                                             |
|   |                                                 | Завантажуємо оновлення                                                      |
| - |                                                 |                                                                             |
|   |                                                 | Скасувати                                                                   |
| _ |                                                 | ·                                                                           |

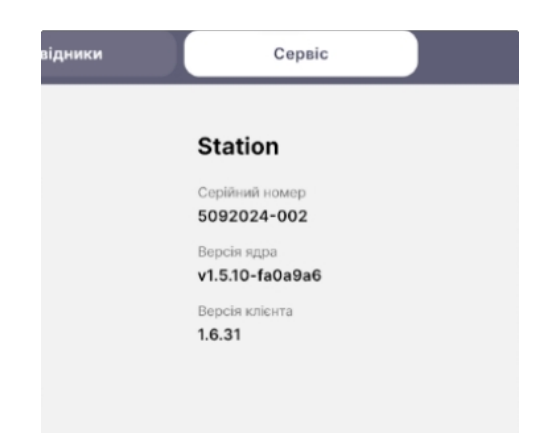

Після оновлення, кілька секунд система може відображати помилку з'єднання, або замість показу ваги відображати "---" - це норма, наразі система завантажується, тому просто зачекайте кілька секунд.

## 8.2 Журнал повірок 🖉

У журналі повірок можна побачити, коли і ким була проведена повірка, і подивитися документ, що підтверджує "факт" повірки. Для цього треба натиснути на існуючу повірку.

|                                             |                                                        | Журнал зважувань | Довідники | Сервіс | ×            |
|---------------------------------------------|--------------------------------------------------------|------------------|-----------|--------|--------------|
|                                             | Наступна                                               |                  |           |        |              |
|                                             | 12.10.2024, субота                                     |                  |           |        | Виконати     |
| О системі                                   |                                                        |                  |           |        |              |
| Повірки                                     | 12.09.2024. четвер                                     | _                |           |        |              |
| Сповіщення                                  |                                                        |                  |           |        |              |
| Експорт даних                               |                                                        |                  |           |        |              |
| Зворотній зв'я                              | зок                                                    |                  |           |        |              |
|                                             |                                                        |                  |           |        |              |
|                                             |                                                        |                  |           |        |              |
|                                             |                                                        | Журцад зражураць | Ловідники | Centic | $\mathbf{x}$ |
| Повірка, 12<br>Дата повірки<br>Організація* | 2.09.2024, четвер<br>12.09.2024, четвер<br>USC_company |                  |           |        | Закрити      |
|                                             |                                                        |                  |           |        |              |
| Виконавець*                                 | Шевченко Ігор Вікторович                               |                  |           |        | X            |
| Документ*                                   |                                                        |                  | ×         |        |              |
|                                             | 1728718792762667132.pdf                                |                  |           | •      |              |

## 8.2.1 Реєстрація нової 🖉

Для того щоб створити повірку, треба натиснути в "запланованій повірці" на кнопку "виконати"

|                   | Наступна           |          |
|-------------------|--------------------|----------|
|                   | 12.10.2024, субота | Виконати |
| О системі         | Історія повірок    |          |
| Повірки 🛆         | 12.09.2024, четвер |          |
| Сповіщення        |                    |          |
| Експорт даних     |                    |          |
| Зворотній зв'язок |                    | ·        |
|                   |                    |          |

У відкритій формі повірки треба вибрати дату повірки (за замовчуванням обрано поточну дату), вписати назву Організації, яка виконує повірку, ПІБ виконавчої особи, яка є представником організації і безпосередньо виконує роботи з повірки, та прикріпити документ, що підтверджує факт повірки, це може бути регламент проведення, акт проведення, сертифікат відповідності тощо. Коли вся

інформація заповнена, натисніть кнопку "Готово".

| Дата повірки | 01.08.2024, четвер                      | Готово             |
|--------------|-----------------------------------------|--------------------|
| Організація* | [usc                                    |                    |
| Виконавець*  | Петренко Валентина Петрівна             |                    |
| Документ*    | Необхідно додати фото протоколу повірки | + Добавити докумен |
|              |                                         |                    |

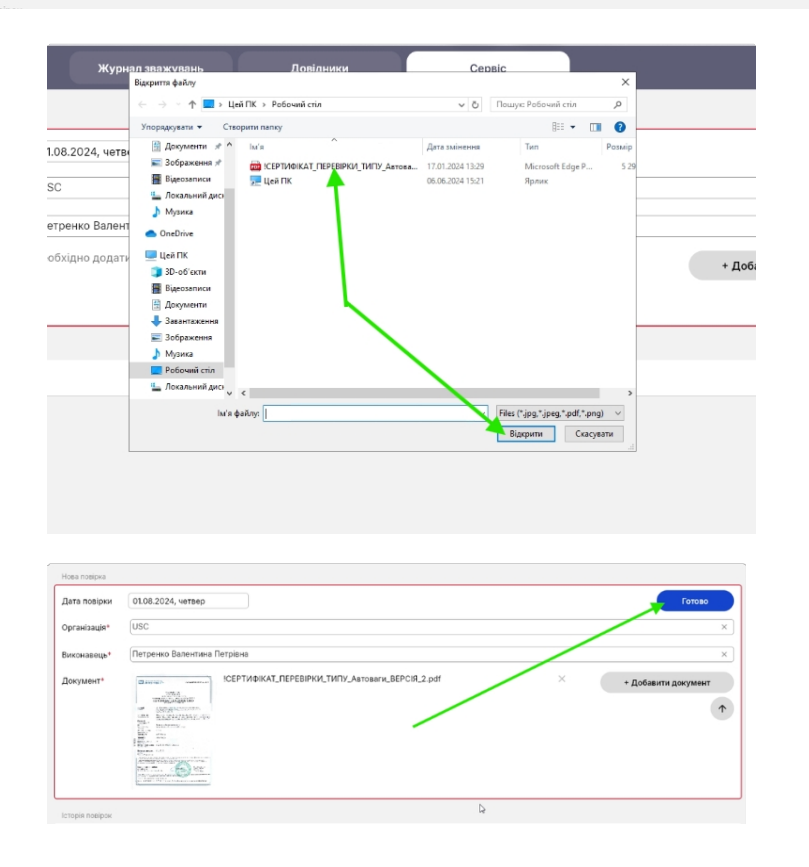

## 8.2.2 Додавання документів до наявної 🖉

Якщо після проведення повірки, треба додати до вже проведеної додатковий документ, наприклад якщо сертифікат відповідності надається згодом після фактичного проведення повірки, то для цього треба відкрити останню проведену повірку, і натиснути на кнопку "додати документ", і вибрати новий документ з файлової системи ПК, і натиснути кнопку відкрити

| Наступна           |          |
|--------------------|----------|
|                    |          |
| 12.10.2024, субота | Виконати |
| Історія повірок    |          |
| 12.09.2024, четвер |          |
| 01.08.2024, четвер |          |
|                    |          |
|                    |          |

|              |                             |   | Cepsic |         |
|--------------|-----------------------------|---|--------|---------|
| Повірка, О   | 1.08.2024, четвер           |   |        | Закрити |
| Дата повірки | 01.08.2024, четвер          |   |        |         |
| Організація* | USC                         |   |        | Х       |
| Виконазець*  | Петренко Валентина Петрієна |   |        | ×       |
|              | 17207215020544076403.04     | × | • 0    |         |

#### 8.2.3 Повідомлення про наближення дати 🖉

Якщо до закінчення терміну поточної повірки залишається менше 1 календарного місяця, то система автоматично сповіщає раз на день, про те, що термін збігає і треба замовити повірку. Це сповіщення можна прибрати натиснувши на іконку "закрити"

Якщо термін проведення нової повірки вже минув, то система відображає Оповіщення про це, яке не можна прибрати, таким чином сигналізуючи про те, що достовірність ваги не гарантується, і треба негайно звернутися для проведення повірки.

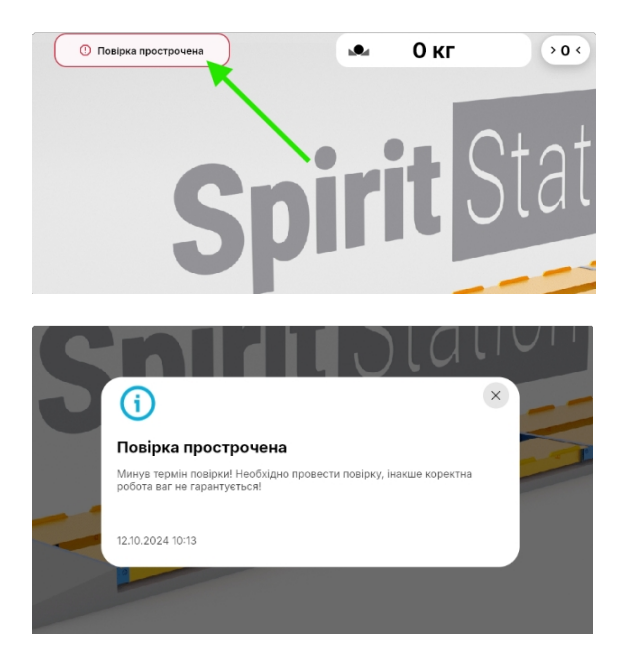

Також якщо минув термін повірки, то кожне зважування буде маркуватися позначкою "Зважування без повірки", даючи розуміння, що зафіксована вага може бути не точною.

## 8.3 Повідомлення 🖉

У журналі повідомлень відображатимуться всі сповіщення, зафіксовані в системі. Для перегляду детальної інформації натисніть на повідомлення і воно відкриється з детальною інформацією.

|                                                                                         | Журнал зважувань Довідники Сервіс                                                                                                    | × |
|-----------------------------------------------------------------------------------------|----------------------------------------------------------------------------------------------------|---|
|                                                                                         | 11.10.2024 14:33 Помилка з'єднання<br>Втрата зв'язку з камерою 12                                                                    |   |
| Іро систему<br>Іовірки 🛆                                                                | 11.10.2024 14:30 Повірка прострочена<br>Минув термін повірки Необхідно провести повірку, інакше коректна робота ваг не гарантується! |   |
| Сповіщення                                                                              | 11.10.2024 14:28 Помияка з'єднання<br>Втрата за'язку з камерою #2                                                                    |   |
| воротній зв'язок                                                                        | О 11.10.2024 14:22 Помилка з'єднання<br>Втрата ав'язку з камерою #2                                                                  |   |
| 10<br>(1)<br>10<br>10<br>11<br>11<br>10<br>10<br>10<br>10<br>10<br>10<br>10<br>10<br>10 | ірк<br>ув<br>Помилка з'єднання<br>Втрата зв'язку з камерою #2<br>11.10.2024 14:33                                                    |   |
|                                                                                         | та зв'язку з камерою #2                                                                                                    |   |

## 8.4 Експорт даних 🖉

Якщо на вашій станції зважування немає інтернет-зв'язку, але час від часу треба передавати повну інформацію зважувань і довідників через альтернативні канали зв'язку, то для цього в системі є можливість вивантажити архів усіх зважувань і довідників на локальний пристрій.

Для цього відкрийте вкладку "Експорт даних" та виконайте інструкції на екрані. Сканування QR-кодів допоможе із завантаженням на мобільний телефон, для подальшого відправлення архіву будь-яким чином.

|                                                          | Журнал зважувань Довідники <sup>21</sup>                                | Cepaic                                 |
|----------------------------------------------------------|-------------------------------------------------------------------------|----------------------------------------|
|                                                          | Для експорту всіх даних станції                                         |                                        |
| Про систему                                              | Підключиться до Wi-Fi: USC-Spirit<br>Пароль: USCSpirit23                |                                        |
| Сповіщення                                               | 2 У браузері перейдіть на адресу https://192.168.70.11:5540/data_export |                                        |
| Показники датчиків<br>Експорт даних<br>Зворотній зв'язок | 3 Завантажте архів data_export.zip                                      |                                        |
|                                                          | QR Codes                                                                |                                        |
|                                                          | WI-FI                                                                   | Сторінка з архієом                     |
|                                                          |                                                                         |                                        |
|                                                          | USC-Spirit                                                              | https://192.168.70.11-5540/data_export |
|                                                          |                                                                         |                                        |
|                                                          |                                                                         |                                        |
|                                                          |                                                                         |                                        |
|                                                          |                                                                         |                                        |

## 8.5 Повідомити про 🖉

Якщо у вас виникла проблема, або ви хочете залишити коментар, чи побажання, перейдіть до вкладки "Сповістити про проблему" та напишіть нам ваше повідомлення.

| Про систему Повірки Сповіщення Експорт даних |                   | Повідомити про помилку                                                  |
|----------------------------------------------|-------------------|-------------------------------------------------------------------------|
| Повідки<br>Сповіщення<br>Експорт даних       | Про систему       | Напишіть Ваше повідомлення, ми постараємося відреагувати якомога швидше |
| Сповіщення<br>Експорт даних                  | Повірки           |                                                                         |
| Експорт даних                                | Сповіщення        |                                                                         |
|                                              | Експорт даних     |                                                                         |
| Зворотній зв'язок                            | Зворотній зв'язок |                                                                         |

## 9. Адміністрування 🖉

Для доступу до розділу адміністрування необхідні права адміністратора.

Для цього необхідно авторизуватися адміністратором

| Попереджати про<br>перенавантаження      |               |               |
|------------------------------------------|---------------|---------------|
| За замовчуванням<br>перенавантаження для | Контейнеровоз | Звичайне авто |

Для доступу до функцій адміністрування необхідно натиснути на кнопку користувача, та обрати пункт меню "Налаштування станції"

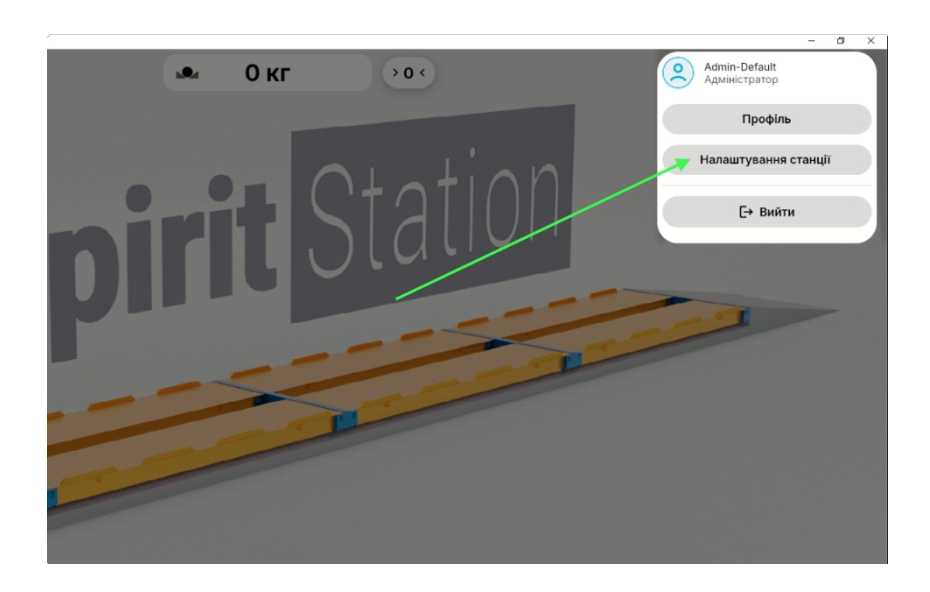

## 9.1 Загальні налаштування *Р* 9.1.1 Попереджати про *Р*

Цей пункт налаштування відповідає за реакцію системи на поточну вагу транспортного засобу, якщо вага вища за допустимі державні норми згідно з правилами перевезень вантажу.

Якщо налаштування вимкнене - то система не реагуватиме на перевищення норм вантажних перевезень.

| опереджати про<br>еренавантаження |               |               |
|-----------------------------------|---------------|---------------|
| а замовчуванням                   | Контейнеровоз | Звичайне авто |

Якщо це налаштування увімкнене, то система сповіщатиме вагаря, відображаючи поточну вагу червоним кольором, у разі якщо поточна вага перевищує норму.

| Попереджати про      |                             |
|----------------------|-----------------------------|
| перенавантаження     |                             |
| За замовчуванням     |                             |
| перенавантаження для | Контейнеровоз Звичайне авто |

Якщо цю функцію увімкнено, то стає доступним уточнювальне налаштування "За замовчуванням перенавантаження для", яке відповідає за налаштування для якого виду вантажного транспортного засобу використовувати норму.

Якщо обрано "Звичайне авто" - то допустима вага становить 40т, для доріг загального користування.

Якщо обрано "Контейнеровоз" - то допустима вага становить 42т, для доріг загального користування.

#### 9.1.2 Показати камери на головному 🖉

Цей пункт налаштування відповідає за відображення кнопки доступу до зображення відео з камер спостереження на вагах у реальному часі на головному екрані.

| Іоказати камері<br>крані | и на головном | у 💽               |        |       |
|--------------------------|---------------|-------------------|--------|-------|
| 9 Spirt Station          | C             | • 0 кг            | tation | - • × |
|                          | 2             |                   |        | 1     |
|                          |               | + Нове зважування | Consis |       |

Якщо увімкнено, то відображатиметься кнопка

Якщо вимкнено, то кнопка відображатися не буде. Це корисно якщо в комплектацію не входять камери.

## 9.1.3 Запитувати повірку 🖉

Це налаштування відповідає за термін до наступної повірки, та нагадування про необхідність замовлення повірки. За замовчуванням це 12 місяців. Але Ви можете змінити, якщо бажаєте, щоб система частіше нагадувала вам робити повірку.

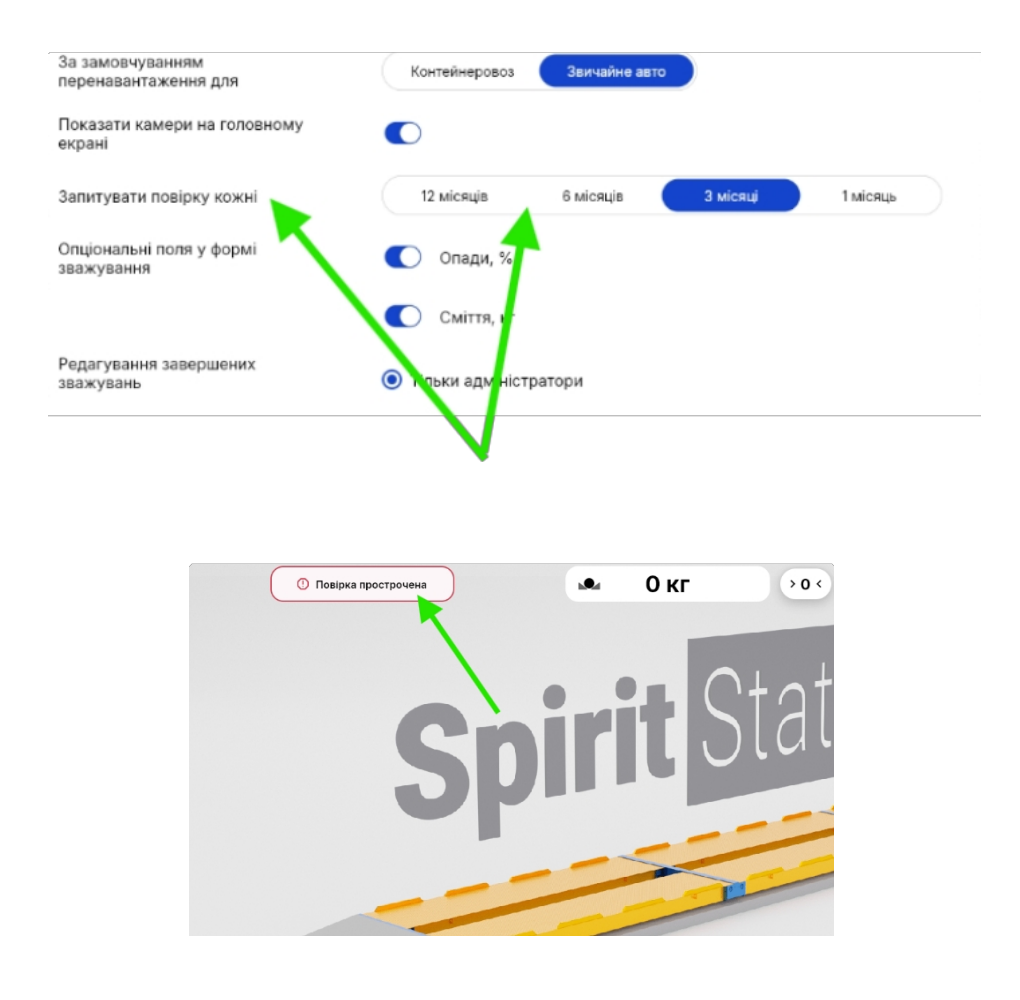

## 9.1.4 Опціональні поля у формі 🖉

Це налаштування відповідає за додаткові поля у зважуванні, які впливають на результат ваги "Нетто"

| 0 | Опціональні поля у формі<br>зважування | Опади, %   |
|---|----------------------------------------|------------|
|   |                                        | Сміття, кг |

Якщо ці поля є ключовими, то вони будуть доступні для заповнення у формі зважування.

Якщо заповнити поле "Опади" - заповнюється у відсотках, то система під час підрахунку ваги Нетто буде враховувати відсоток волості та віднімати його від ваги Нетто.

Якщо заповнити поле "Сміття" - заповнюється в кілограмах, то система під час підрахунку ваги Нетто буде враховувати зазначену вагу сміття, і віднімати від ваги Нетто.

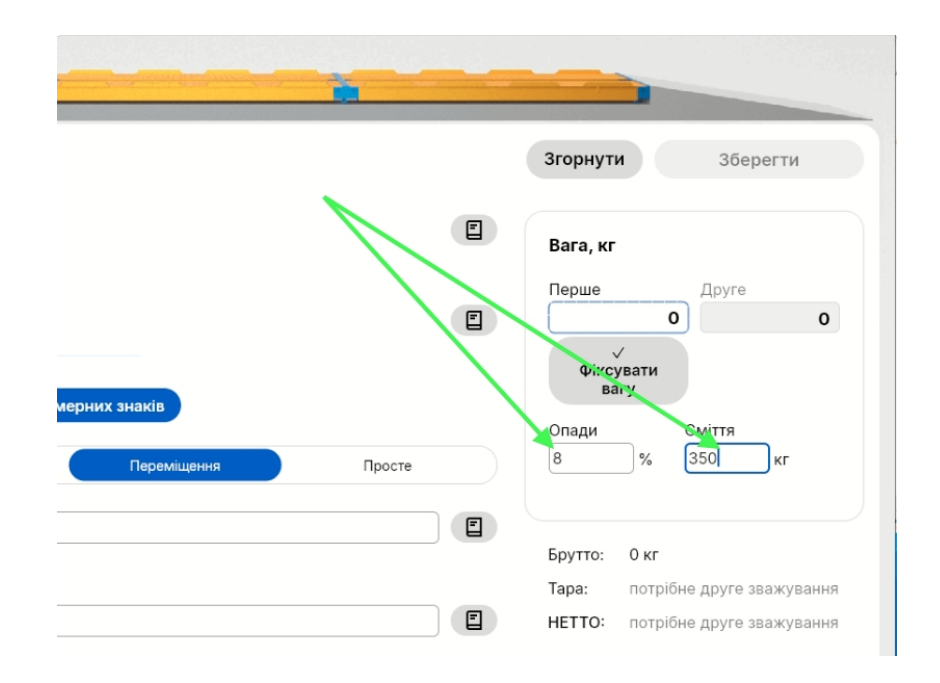

#### 9.1.5 Редагування завершених 🖉

Це налаштування відповідає за те, "хто" має право на редагування завершених зважувань у Журналі.

| Редагування завершених<br>зважувань | Тільки адміністратори                              |
|-------------------------------------|----------------------------------------------------|
|                                     | Ваговики, що завершили зважування + Адміністратори |
|                                     | О Всі користувачі станції                          |

- "Тільки адміністратори" тільки користувачам у ролі адміністратор дозволено редагувати завершені зважування в журналі
- "Ваговики, що завершили зважування + Адміністратори" адміністраторам і вагарям, які завершили це зважування, дозволено редагувати завершені зважування в журналі. Тобто вагар може редагувати тільки свої зважування, які робив саме він. Вагар не зможе редагувати зважування, які проводив інший вагар.
- "Всі користувачі станції" будь-хто може редагувати зважування в журналі

#### 9.1.6 Обмеження перегляду журналу зважувань для вагаря за 🖉

Це налаштування відповідає за видимий вміст журналу зважування вагарю. Якщо налаштування увімкнене, то вагарь буде бачити зважування тільки за поточну добу. Тобто вся історія журналу буде недоступною. Кожна робоча зміна вагаря, буде починатися для нього з порожнім журналом зважування. Це може стати в нагоді, коли на підприємстві організована праця декількох вагарів по змінах, то необхідно обмежити можливість бачити поточним вагарем результати роботи попереднього вагаря.

| Обмеження перегляду журналу |  |
|-----------------------------|--|
| зважувань для ваговика за   |  |
| сьогодні:                   |  |

## 9.1.7 Дозволити вивантажувати архів, коли 🖉

Це налаштування відповідає за можливість вивантажувати локальний архів бази даних зважування і довідників для поточного користувача.

• "Всі" - відкриває можливість завантажувати локальний архів, коли в даний момент працює будь-хто на станції

• "Тільки адміністратори" - дає можливість завантажувати локальний архів тільки в разі, коли в даний момент авторизовано користувача в ролі "адміністратор". У такому разі, вагар не матиме можливості завантажити архів.

| Дозволити вигружати архів, коли<br>авторизовано: | Bci                     |
|--------------------------------------------------|-------------------------|
|                                                  | О Тільки адміністратори |

## 9.2 Керування обліковими записами 🖉

Для керування доступом до вагової станції передбачено дві ролі користувачів, адміністратори та вагарі. Адміністратори мають повні права для керування налаштуваннями станції та повноцінної роботи з вагами. Вагеру доступна можливість проводити процес зважування, і керувати записами в довідниках. Вагар не має доступу до налаштувань станції.

Керування користувачами виконується в розділі "Користувачі"

| Загальні налаштування | Користувачі | Редактор форми зважування |                                 |  |
|-----------------------|-------------|---------------------------|---------------------------------|--|
|                       |             |                           |                                 |  |
| + Новий ко            | ористувач   |                           |                                 |  |
|                       |             |                           |                                 |  |
|                       |             |                           |                                 |  |
|                       |             |                           |                                 |  |
|                       |             |                           |                                 |  |
|                       |             |                           |                                 |  |
|                       |             |                           |                                 |  |
|                       |             |                           |                                 |  |
|                       |             |                           |                                 |  |
|                       |             |                           |                                 |  |
|                       |             |                           |                                 |  |
|                       |             |                           |                                 |  |
|                       |             |                           |                                 |  |
|                       |             |                           |                                 |  |
|                       |             |                           | Створіть або оберіть користувач |  |
|                       |             |                           | а для реда ування               |  |
|                       |             |                           |                                 |  |
|                       |             |                           |                                 |  |
|                       |             |                           |                                 |  |
|                       |             |                           |                                 |  |
|                       |             |                           |                                 |  |
|                       |             |                           |                                 |  |
|                       |             |                           |                                 |  |

## 9.2.1 Створення нового користувача "Адміністратор

Для створення облікового запису "адміністратор" необхідно натиснути на кнопку "+ Новий користувач"

| Загальні налаштування | Користувачі | Редактор форми зважування |                                     |
|-----------------------|-------------|---------------------------|-------------------------------------|
| + Новий н             | користувач  |                           |                                     |
|                       |             |                           |                                     |
|                       |             |                           |                                     |
|                       |             |                           |                                     |
|                       | $\setminus$ |                           |                                     |
|                       |             | N                         |                                     |
|                       |             |                           | Створіть або оберіт<br>а для редагу |
|                       |             |                           |                                     |
|                       |             |                           |                                     |
|                       |             |                           |                                     |

Та у вікні праворуч, обрати "Тип користувача" - "Адміністратор" (за замовчуванням "Вагар")

| Тип користувача | Ваговик                        |
|-----------------|--------------------------------|
| Пін код         | Адміністратор<br>доступно післ |
| Прізвище        |                                |
| Ім'я*           |                                |
| По батькові     |                                |
| Дата народження |                                |

Форма полів відобразить необхідні поля для адміністратора. Заповніть усі необхідні поля, обов'язкові позначені червоною зірочкою та натисніть кнопку "Зберегти". Новий користувач з'явиться у списку праворуч.

Логін і Пароль - необхідно запам'ятати, саме їх треба вводити Адміністратору для входу в систему.

| + Нолий користиран                 | Тип користивана | Алміністратор -                                                        |                                                                                                  |
|------------------------------------|-----------------|------------------------------------------------------------------------|--------------------------------------------------------------------------------------------------|
| т повии користувач                 | тип користувача | лиминстратор 👻                                                         |                                                                                                  |
|                                    | Логін*          | uscadmin                                                               |                                                                                                  |
|                                    | Dapon.*         | useederte                                                              |                                                                                                  |
|                                    | Tapons-         | uscadmin                                                               |                                                                                                  |
|                                    | Пароль ще раз*  | uscadmin                                                               |                                                                                                  |
|                                    | Прізвище        | Петренко                                                               |                                                                                                  |
|                                    | lw's*           | Валентина                                                              |                                                                                                  |
|                                    | Do Servicei     | Recommendation V                                                       |                                                                                                  |
|                                    | no verekvel     | володимирівна Х                                                        |                                                                                                  |
|                                    | Дата народження | 12.10.2000 ×                                                           |                                                                                                  |
|                                    |                 |                                                                        |                                                                                                  |
|                                    |                 |                                                                        |                                                                                                  |
|                                    |                 |                                                                        |                                                                                                  |
|                                    |                 |                                                                        |                                                                                                  |
|                                    |                 |                                                                        |                                                                                                  |
|                                    |                 |                                                                        |                                                                                                  |
|                                    |                 |                                                                        |                                                                                                  |
|                                    |                 |                                                                        | Скасувати Збере                                                                                  |
|                                    |                 |                                                                        | Скасувати Збере                                                                                  |
|                                    | мерлотувом      | , staursk åskaursenuktera                                              | Скасувати Збере                                                                                  |
| - Hosui                            | користувач      | Тип користувача                                                        | Скасувати Збере                                                                                  |
| + Новий                            | користувач      | Тип користувача                                                        | Скасувати 36ере<br><br>Адміністратор •                                                           |
| • Новий                            | користувач      | Тип хористувача                                                        | Скасувати Збере                                                                                  |
| • Новий<br>ренко В. В.<br>истратор | користувач      | Тип користувача<br>Прізвище                                            | Скасузати 36ере<br><br>Адміністратор -<br>Петренко                                               |
| • Новий<br>ренко В. В.<br>истратор | користувач      | Тип користувача<br>Прізвице<br>Ім'я*                                   | Скасузати Збере<br><br>Адміністратор -<br>Петренко<br>Валентина                                  |
| • Новий<br>ренко В. В.<br>истратор | користувач      | Тип користувача<br>Прізвище<br>Ім'я*<br>По батькові                    | Скасузати Збере<br><br>Адміністратор -<br>Петренко<br>Валентина<br>Володимирівна                 |
| • Новий<br>эенко В. В.<br>истратор | користувач      | Тип користувача<br>Прізвище<br>Ім'я*<br>По батькові                    | Скасузати Збере<br><br>Адміністратор -<br>Петренко<br>Валентина<br>Володимирівна                 |
| • Новий<br>эенко В. В.<br>истратор | користувач      | Тип користувача<br>Прізвище<br>Ім'я*<br>По батькові<br>Дата народження | Скасуаати Збере<br><br>Адміністратор -<br>Петренко<br>Валентина<br>Володимирівна<br>12.10.2000 X |
| • Новий<br>• Новий<br>истратор     | користувач      | Тип користувача<br>Прізвище<br>Ім'я*<br>По батькові<br>Дата народження | Скасуаати Збере<br><br>Адміністратор -<br>Петренко<br>Валентина<br>Володимирівна<br>12.10.2000 × |
| онно В. В.<br>Истратор             | користувач      | Тип користувача<br>Прізвище<br>Ім'я*<br>По батькові<br>Дата народження | Скасуаати 26ере<br><br>Адміністратор -<br>Петренко<br>Валентина<br>Володимирівна<br>12.10.2000 × |
| • Новий<br>Эенко В. В.<br>Истратор | користувач      | Тип користувача<br>Прізвище<br>ім'я*<br>По батькові<br>Дата народження | Скасуаати 26ере<br><br>Адміністратор -<br>Петренко<br>Валентина<br>Володимирівна<br>12.10.2000 × |
| • Новий<br>зенко В. В.<br>Истратор | користувач      | Тип користувача<br>Прізвище<br>Ім'я*<br>По батькові<br>Дата народження | Скасуаати 26ере<br>                                                                              |

## 9.2.2 Створення нового користувача "Вагар

Для створення облікового запису "Вагар" необхідно натиснути на кнопку "+ Новий користувач"

За замовчуванням цю роль уже обрано в списку, але про всяк випадок переконайтеся в тому, що обрано саме цю роль у випадаючому списку

| Тип користувача | Ваговик                         |
|-----------------|---------------------------------|
| Пін код         | 4**** Доступно після збереження |
| Прізвище        |                                 |
| ім'я*           |                                 |
| По батькові     |                                 |
| Дата народження |                                 |
|                 |                                 |

Поле "Пін-код" - неможливо редагувати. Пін-код генерується та встановлюється автоматично, після збереження облікового запису Вагаря.

Заповніть усі необхідні поля (обов'язкові позначено червоною зірочкою), та натисніть зберегти.

Після збереження запам'ятайте або запишіть Пін-код вагаря, його треба передати вагарю. Він знадобиться вагарю щоб для входу в систему.

| Пін код                                                | ****<br>      | но після збереження                                                           |                      |
|--------------------------------------------------------|---------------|-------------------------------------------------------------------------------|----------------------|
| Прізвище                                               | Ткачук        | ×                                                                             |                      |
| По батькові                                            | Володимирович | ×                                                                             |                      |
| Дата народження                                        | 12.06.1964 ×  |                                                                               |                      |
|                                                        |               | $\sim$                                                                        |                      |
|                                                        | N             |                                                                               |                      |
|                                                        | 13            |                                                                               |                      |
|                                                        |               |                                                                               |                      |
|                                                        |               |                                                                               |                      |
|                                                        |               | $\sim$                                                                        |                      |
|                                                        |               |                                                                               | -                    |
|                                                        |               | Скасувати                                                                     | Зберегти             |
|                                                        |               | Скасувати                                                                     | Зберегти             |
| Тип корис                                              | стувача       | Скасувати                                                                     | Зберегти             |
| Тип корис                                              | стувача       | Скасувати                                                                     | Зберегти             |
| Тип корис                                              | стувача       | Скасувати Скасувати                                                           | Зберегти             |
| Тип корис<br>Пін код                                   | стувача       | Скасувати<br>Ваговик -<br>09-60-87 Скинути                                    | Зберегти             |
| Тип корис<br>Пін код                                   | стувача       | Скасувати<br>Ваговик -<br>09-60-87 Скинути                                    | Зберогти             |
| Тип корис<br>Пін код<br>Прізвище                       | стувача       | Скасувати<br>Ваговик -<br>09-60-87 Скинути<br>Ткачук                          | Зберогти             |
| Тип корис<br>Пін код<br>Прізвище<br>Ім'я*              | стувача       | Скасувати<br>Ваговик -<br>09-60-87 Скинути<br>Ткачук                          | 36ерогти             |
| Тип корис<br>Пін код<br>Прізвище<br>Ім'я*              | стувача       | Скасувати<br>Ваговик -<br>09-60-87 Скинути<br>Ткачук<br>Ігор                  | <u>Зберогти</u><br>Х |
| Тип корис<br>Пін код<br>Прізвище<br>Ім'я*<br>По батько | стувача       | Скасувати<br>Ваговик -<br>09-60-87 Скинути<br>Ткачук<br>Ігор<br>Володимирович | <u>Зберогти</u><br>Х |
| Тип корис<br>Пін код<br>Прізвище<br>Ім'я*<br>По батько | стувача       | Скасувати<br>Ваговик •<br>09-60-87 Скинути<br>Ткачук<br>Ігор<br>Володимирович | <u>Зберогти</u><br>Х |

| Загальні налаштування           | Користувачі        | Редактор форми зва |
|---------------------------------|--------------------|--------------------|
|                                 | + Новий користувач |                    |
| Ткачук І. В.<br>Ваговик         |                    |                    |
| Петренко В. В.<br>Адміністратор |                    |                    |
|                                 |                    | <b>`</b>           |
|                                 |                    |                    |
|                                 |                    |                    |

## 9.2.3 Скидання пін-коду 🖉

Якщо вагарь втратив або забув пін-код, адміністратор може скинути його пін-код. Для цього оберіть потрібного вагаря, та натисніть кнопку "Скинути". У цей час система згенерує для цього вагаря новий пін-код, і автоматично збереже.

Будьте обережні, тому що після цього старий пін-код буде автоматично деактивовано, і вагар більше не зможе зайти зі старим кодом.

| Тип користувача | Ваговик 👻      |   |
|-----------------|----------------|---|
| Пін код         | •••••• Скинути |   |
| Прізвище        | Ткачук         | × |
| lm'я*           | Iron           | × |
| По батькові     | Володимирович  | × |
| Дата народження | 12.06.1964 ×   |   |

Скидання пін-кодів не обмежене в кількості.

#### 9.2.4 Видалення 🖉

Якщо потрібно видалити користувача, оберіть його у списку та натисніть кнопку "Видалити".

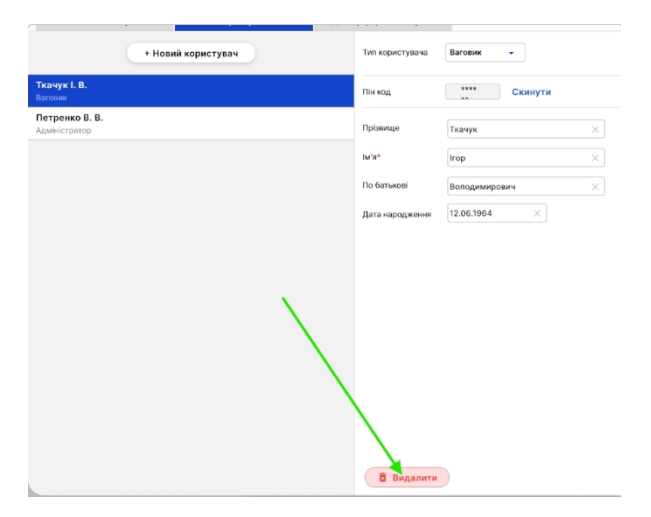

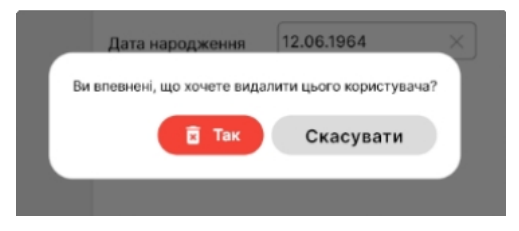

Адміністратор може видалити адміністратора, але тільки не себе. Тому один активний адміністратор - обов'язкова умова функціонування системи.

## 9.3 Редактор форми зважування 🖉

Система передбачає можливість налаштування "Форми зважування" під потреби та зручність використання, зі специфікою до бізнес-процесів підприємства.

| Загальні налаштування Корист | увачі Редактор фор  | ми зважування                   |             |             | ×       |
|------------------------------|---------------------|---------------------------------|-------------|-------------|---------|
|                              | (ј) Усі зміни буд   | уть застосовані для майбутніх з | важувань.   |             |         |
|                              |                     |                                 |             |             |         |
| Автомобіль Причіп            |                     |                                 |             |             |         |
| Вид операції Приймання       | Відвантаження       | Переміщення                     | Просте      |             |         |
| Ф Водій                      |                     |                                 | Обов'язково |             |         |
| Перевізник                   |                     |                                 | Обов'язково |             |         |
| 🔊 Одержувач                  |                     |                                 | Обов'язково |             |         |
| Пункт розва<br>нтаження      |                     |                                 | Обов'язково |             |         |
| 🔊 Відправник                 |                     |                                 | Обов'язково |             |         |
| Пункт відван<br>таження      |                     |                                 | Обов'язково |             |         |
| 🔊 Товар                      |                     |                                 | Обов'язково |             |         |
|                              | + Додати кастомне п | оле                             |             |             |         |
|                              |                     |                                 |             | Скасувати 3 | берегти |

Радимо після прочитання цього розділу, порадитися з вагарем перед налаштуванням форм зважування, адже це впливає саме на зручність їх користування.

Звертаємо увагу, що редагування форми зважування виконується окремо для кожного Виду Операції. Щоб налаштувати форму для Прийому - упевніться, що в редакторі увімкнено саме цей тип операції, перед початком редагування. Якщо треба налаштувати для іншого виду - оберіть відповідний.

#### 9.3.1 Налаштування стандартних полів форми 🖉

Коли ви відкриваєте редактор, ви бачите стандартні поля форми, які є полями "за замовчуванням"

|                      |           | 🕔 Усі зміни б     | удуть застосовані для майбутніх | зважувань.  |
|----------------------|-----------|-------------------|---------------------------------|-------------|
| Автомобіль           | Причіп    |                   |                                 |             |
| Вид операції         | Приймання | Відвантажоння     | Пореміщоння                     | Просто      |
| водій                |           |                   |                                 | Обов'язково |
| • Перевізник         |           |                   |                                 | 0608'язково |
| • Одержувач          |           |                   |                                 | Обов'язково |
| Пункт розва          |           |                   |                                 | Обов'язково |
| Відправник           |           |                   |                                 | Обов'язково |
| Пункт відван таження |           |                   |                                 | 0608'язково |
| товар                |           |                   |                                 | Обов'язково |
|                      |           | + Додати кастомни | а поле                          |             |

#### 9.3.1.1 Приховування / 🖉

"Стандартні" поля неможливо видалити, але їх можна приховати, якщо якісь є зайвими для вашого бізнес-процесу. Для цього натисніть на іконку "Ока" біля поля, воно позначиться як приховане. Якщо натиснути на "око" знову, то це поле повернеться до попереднього стану, поле позначиться як "видиме" у формі зважування. Натисніть "зберегти" щоб застосувати зміни.

|              | Ф. Варий<br>Ф. Перенізник<br>Ф. Одержулани                        |               |
|--------------|-------------------------------------------------------------------|---------------|
|              | <ul> <li>Прит розво</li> <li>транени</li> <li>Варрания</li> </ul> |               |
| 🗙 Водій      |                                                                   | Обов'язково 🚦 |
| 🔊 Перевізний |                                                                   | Обов'язково 🔡 |
| 🔊 Одержувач  |                                                                   | Обов'язково 🗄 |
| Пункт позва  |                                                                   |               |

#### 9.3.1.2 Визначення "Обов'язкових" 🖉

Будь-які поля введення у формі зважувань можна позначити як "обов'язкове", це буде обмежувати можливість вагаря створювати зважування без заповнення цього поля.

Щоб позначити поле обов'язковим, включіть позначку "обов'язково".

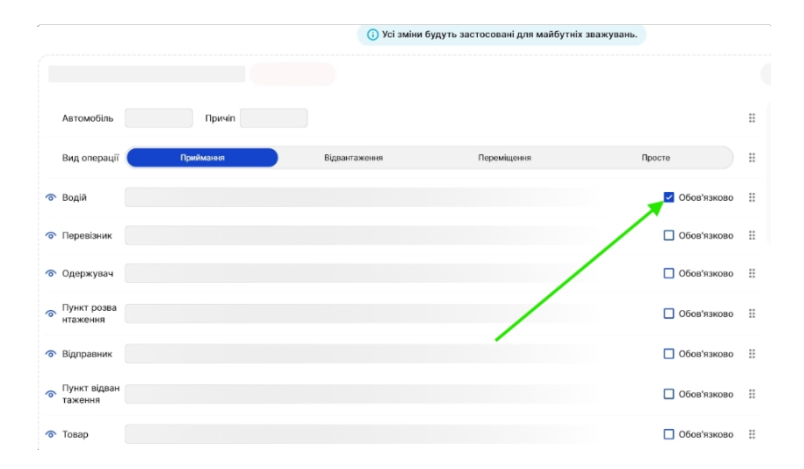

Якщо треба прибрати, то натисніть на позначку, щоб вимкнути це поле як обов'язкове.

Натисніть "зберегти" щоб застосувати зміни.

#### 9.3.1.2 Зміна порядку полів у формі 🖉

Якщо для зручності вагаря, необхідно змінити порядок заповнення полів у процесі зважування, то для цього потрібно натиснути і утримувати іконку переміщення поля, на протилежність поля, якому потрібно змінити місце у формі, і перетягнути це поле на нове місце.

|                                              |           | (і) Усі зміни б | удуть застосовані для майбутніх зв  | ажувань.              |   |
|----------------------------------------------|-----------|-----------------|-------------------------------------|-----------------------|---|
|                                              |           |                 |                                     |                       |   |
| Автомобіль                                   | Причіп    |                 |                                     |                       |   |
| Вид операції                                 | Приймання | Відвантаження   | Переміщення                         | Просте                | = |
| Водій                                        |           |                 |                                     | Обов'язково           |   |
| Перевізник                                   |           |                 | -                                   | Обов'язково           | = |
| Одержувач                                    |           |                 |                                     | Обов'язково           | = |
| Пункт розва нтаження                         |           |                 |                                     | Обов'язково           | = |
| В Вілогравник                                |           |                 |                                     | П Обов'язково         |   |
|                                              |           | 🚯 Усі зміни     | будуть застосовані для майбутніх    | зважувань.            |   |
|                                              |           |                 |                                     |                       |   |
|                                              |           |                 |                                     |                       |   |
| Автомобіль                                   | Причіп    |                 |                                     |                       |   |
| 🔊 Водій                                      |           |                 |                                     | Обов'язково           |   |
| Вид операції 🧲                               | Приймання | Відвантаження   | Переміщення                         | Просте                |   |
| • Перевізник                                 |           |                 |                                     | Сбов'язково           |   |
| 🔊 Одержувач                                  |           |                 |                                     | Сбов'язково           |   |
| <ul> <li>Пункт розва<br/>нтаження</li> </ul> |           |                 |                                     | Обов'язково           |   |
| 🔊 Відправник                                 |           |                 |                                     | Обов'язково           |   |
|                                              |           |                 |                                     |                       |   |
|                                              |           | (і) Усі зміни б | удуть застосовані для майбутніх зва | ажувань.              |   |
| Annual in                                    | Territ    |                 |                                     |                       | Ì |
|                                              |           |                 |                                     | <b>•</b> 05 or law 10 |   |
| -в- води                                     |           |                 |                                     |                       | : |
| Вид операції                                 | Приймання | Відвантаження   | Переміщення                         | Просте                | 1 |
| 🔊 Перевізник                                 |           |                 |                                     | Обов'язково           | 1 |
| 💿 Одержувач                                  |           |                 |                                     | Обов'язково           | 1 |

## 9.3.2 Створення додаткових полів 🖉

Якщо стандартних полів форми зважування не достатньо для ваших бізнес-потреб, то система передбачає додавання "користувацьких" полів для форми зважування.

Для цього натисніть кнопку "Додати кастомне поле", та оберіть тип поля, який треба створити:

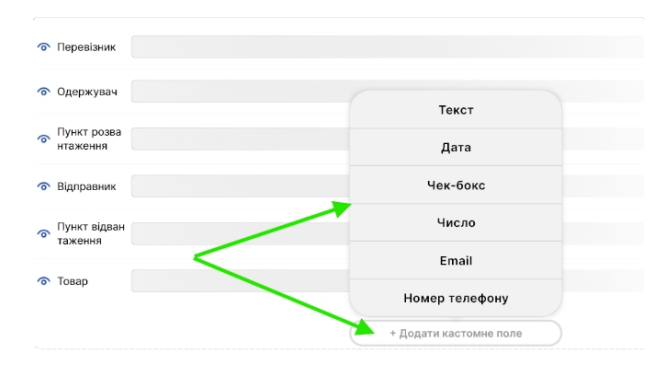

Це поле з'явиться в редакторі форми. Тепер впишіть його назву, та налаштуйте його місце у формі зважування, та чи є воно обов'язковим.

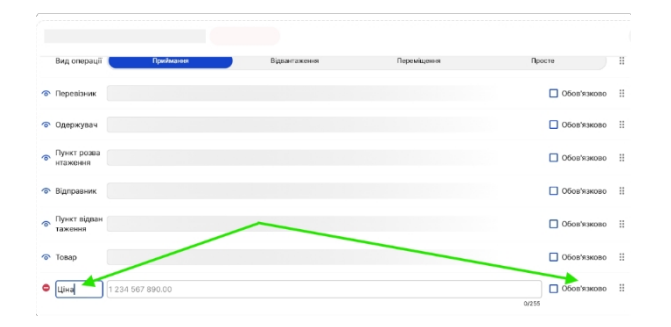

## 9.3.3 Видалення додаткових полів із 🖉

Якщо треба видалити користувацьке поле, то натисніть на іконку "видалити"

| Вид операції            | Приймання  | Відвантаження |
|-------------------------|------------|---------------|
| • Перевізник            |            |               |
| Одержувач               |            |               |
| Пункт розва<br>нтаження |            |               |
| Відправник              | /          |               |
| Пункт відван<br>таження |            |               |
| Товар                   |            |               |
| Ціна 1234               | 567 890.00 |               |

#### 9.3.4 Вибір типу зважування "За замовчуванням

У разі, якщо вам потрібно, щоб при створенні нового зважування, за замовчуванням було обрано потрібний вам вид операції, то в редакторі форми зважування, оберіть цей тип у перемикачі типів зважування, та натисніть зберегти. Після цього кожне нове зважування, за замовчуванням, буде створюватися з цим видом операції.

|                         |           | (і) Усі зміни бу | цуть застосовані для майбутніх | зважувань.    |  |
|-------------------------|-----------|------------------|--------------------------------|---------------|--|
|                         |           |                  |                                |               |  |
| Автомобіль              | Приміп    |                  |                                |               |  |
| 🔊 Водій                 |           |                  |                                | 🗸 Обов'язково |  |
| Вид операції            | Приймання | Відаантаження    | Переміщення                    | Просте        |  |
| Перевізник              |           |                  |                                | Обов'язково   |  |
| 🔊 Одержувач             |           |                  |                                | Обов'язково   |  |
| Пункт розва<br>нтаження |           |                  |                                | Обов'язково   |  |
| 🔊 Відправник            |           |                  |                                | Обов'язково   |  |